# **Bedienungsanleitung DGTV**

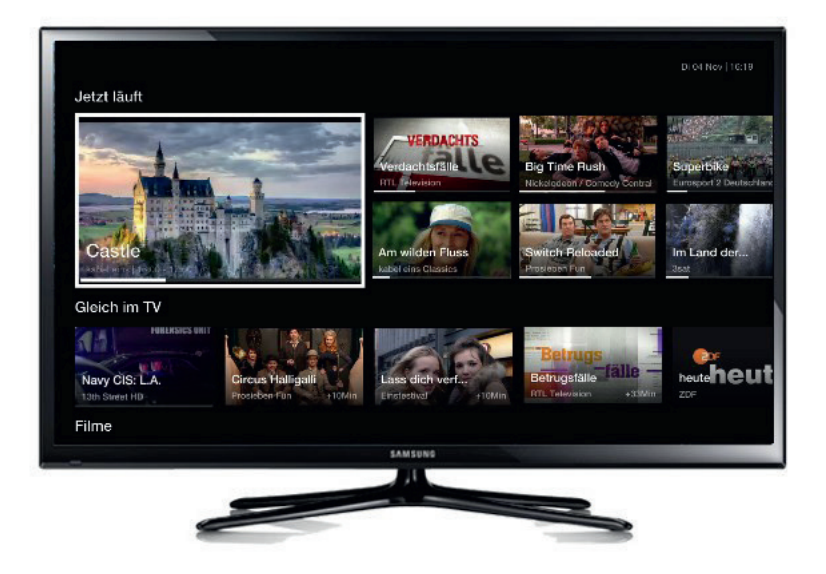

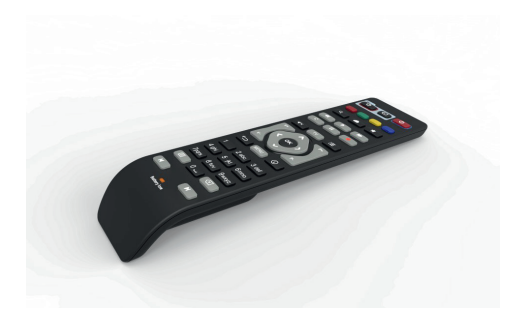

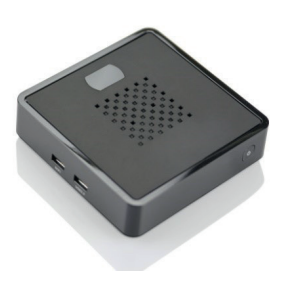

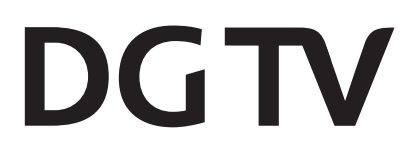

| Starten                      | Fernbedienung              | Erstinstallation     | Steuerelemente | Menü |                  | Mini-Guide                                           | DGTV GO                                                | Hinweise                                              | Technische Deta                           |
|------------------------------|----------------------------|----------------------|----------------|------|------------------|------------------------------------------------------|--------------------------------------------------------|-------------------------------------------------------|-------------------------------------------|
| Inhaltsverzei                | chnis                      |                      |                |      | DGT              | / - Was ist das?                                     |                                                        |                                                       |                                           |
| 1. Starten                   |                            |                      |                | 3    | DGTV             | wird auf IPTV-Basis über                             | einen Glasfaseranschluss                               | (FTTH) geliefert. Die Opt                             | ion ist daher nur in                      |
| 2 Fernhedienung              |                            |                      |                | Λ    | ter www          | ienden FIIH-Anschlussge<br>uw deutsche-alasfaser dei | ftth-gebiete verfügbar I                               | Mit DGTV wird ieder Bilds                             | schirm zubause zum                        |
| 2.1 cmbcalchang<br>2 1 Finst | ellung der Fernbedienung   | n auf Radio-Frequenz |                | 5    | Fernse           | her Zahlreiche Timeshift                             | -Funktionen und eine arc                               | Be Auswahl an HD-Sende                                | rn sowie Anns Me-                         |
| 2.2 Kup                      | olung der Fernbedienung    | mit dem TV-Gerät     |                | 6    | diathe           | ken und Online-Videothe                              | eken stehen zur Verfügur                               | ng.                                                   | in source repps, me                       |
| 3. Erstinstallation          |                            |                      |                | 7    | Das Pr<br>Benut: | odukt DGTV ist innovati<br>zeranleitung ist im Dowr  | v und entwickelt sich des<br>Noadportal unter http://v | shalb ständig weiter. Die<br>vww.deutsche-glasfaser.d | neuste Version der<br>e/privatkunden/ser- |
| 4. Mini-Guide                |                            |                      |                | 13   | vice/do          | okumente-downloadport                                | al/ eingestellt.                                       | 5                                                     |                                           |
| 5. Steuerelemente            | è                          |                      |                | 16   |                  |                                                      |                                                        |                                                       |                                           |
| 5.1 Allge                    | emein                      |                      |                | 16   |                  |                                                      |                                                        |                                                       |                                           |
| 5.2 Paus                     | ieren                      |                      |                | 16   |                  |                                                      |                                                        |                                                       |                                           |
| 5.3 Neus                     | start                      |                      |                | 16   |                  |                                                      |                                                        |                                                       |                                           |
| 5.4 Schn                     | ell-Vorlauf und Schnell-Rü | ücklauf              |                | 17   |                  |                                                      |                                                        |                                                       |                                           |
| 5.5 Med                      | iatheken                   |                      |                | 18   | 1. St            | arten                                                |                                                        |                                                       |                                           |
| 5.6 Vide                     | otext                      |                      |                | 20   |                  |                                                      |                                                        |                                                       |                                           |
| 5.7 Zusa                     | tzoptionen                 |                      |                | 21   | Wenn             | die Set-Top-Box aus ist, le                          | euchtet die rote LED perm                              | nanent. Wenn bei der Set                              | -Top-Box der Stand-                       |
| F 0 Cana                     | 5.7.1 Mehr Infos           |                      |                | 22   | by Mo            | dus aktiviert ist, leuchtet                          | die blaue LED permanen                                 | t. Schalten Sie zuerst das                            | TV-Gerät und dann                         |
| 5.8 Spra                     | cheinstellungen            |                      |                | 23   | die Set          | t-Top-Box durch drücken                              | der 🔟-Taste ein.                                       |                                                       |                                           |
| 6. Menü                      |                            |                      |                | 24   |                  |                                                      |                                                        |                                                       |                                           |
| 6.1 Allge                    | emein                      |                      |                | 24   |                  |                                                      |                                                        |                                                       |                                           |
| 6.2 Aktu                     | iell                       |                      |                | 25   |                  |                                                      |                                                        |                                                       |                                           |
| 6.3 IV- u                    | and Radiosender            |                      |                | 2/   |                  |                                                      |                                                        |                                                       |                                           |
| 6.4 Prog                     | ramm                       |                      |                | 30   |                  | 1                                                    |                                                        |                                                       |                                           |
| 6.5 Apps                     | 5<br>0 0 0 0 0             |                      |                | 33   | 1                |                                                      |                                                        |                                                       |                                           |
| 6.6 Opti                     | 661 Pild                   |                      |                | 25   |                  |                                                      |                                                        |                                                       |                                           |
|                              | 6.6.2 Ton                  |                      |                | 36   |                  |                                                      |                                                        |                                                       |                                           |
|                              | 6.6.3 Benutzer             |                      |                | 37   |                  |                                                      |                                                        |                                                       |                                           |
|                              | 6.6.4 Netzwerk             |                      |                | 39   |                  |                                                      |                                                        |                                                       |                                           |
|                              | 6.6.5 System               |                      |                | 42   |                  |                                                      |                                                        | d                                                     | 5                                         |
|                              | ,                          |                      |                | 45   |                  |                                                      |                                                        |                                                       |                                           |
| 7. DGTV GO                   |                            |                      |                | 40   |                  |                                                      |                                                        |                                                       |                                           |
| 8. Hinweise und V            | orsichtsmaßnahmen          |                      |                | 46   | -                |                                                      |                                                        |                                                       |                                           |
| 8.1 Allge                    | emeine Hinweise            |                      |                | 46   |                  |                                                      |                                                        |                                                       |                                           |
| 8.2 Bedi                     | ngungen der Betriebsumg    | gebung               |                | 46   |                  |                                                      |                                                        |                                                       |                                           |
| 8.3 Geta                     | ihren für Personen         |                      |                | 47   |                  |                                                      |                                                        |                                                       |                                           |
| 8.4 Iran                     | sport                      |                      |                | 48   |                  |                                                      |                                                        |                                                       |                                           |
| 8.5 Pileg                    | Je                         |                      |                | 48   |                  |                                                      | St                                                     | tand-by In Betrieb                                    |                                           |
| 0.0 Laye                     | argung                     |                      |                | 40   |                  |                                                      |                                                        |                                                       |                                           |
| 8.2 Hinv                     | veise zum Netzadanter      |                      |                | 40   |                  |                                                      | Blinkt:                                                | Empfang von infrarot                                  | -Signal                                   |
| 8.9 Batte                    | erien                      |                      |                | 49   |                  |                                                      | Perman                                                 | ent leuchtend: außer                                  | Betrieb                                   |
| 0.5 5410                     | 8.9.1 Entsorauna der Ba    | tterien              |                | 49   |                  |                                                      |                                                        |                                                       |                                           |
| 8.10 Lize                    | enzvereinbarung für Endb   | penutzer             |                | 50   |                  |                                                      |                                                        |                                                       |                                           |
| 9. Technische Deta           | ails                       |                      |                | 51   |                  |                                                      |                                                        |                                                       |                                           |
|                              |                            |                      |                |      |                  |                                                      |                                                        |                                                       |                                           |

| Starten | Fernbedienung | Erstinstallation | Mini-Guide | Steuerelemente | Menü | DGTV GO | Hinweise | Technische Detail |
|---------|---------------|------------------|------------|----------------|------|---------|----------|-------------------|
|         |               |                  |            |                |      |         |          |                   |

## 2. Fernbedienung

Sie können die Set-Top-Box mit Hilfe Ihrer Fernbedienung steuern und bedienen.

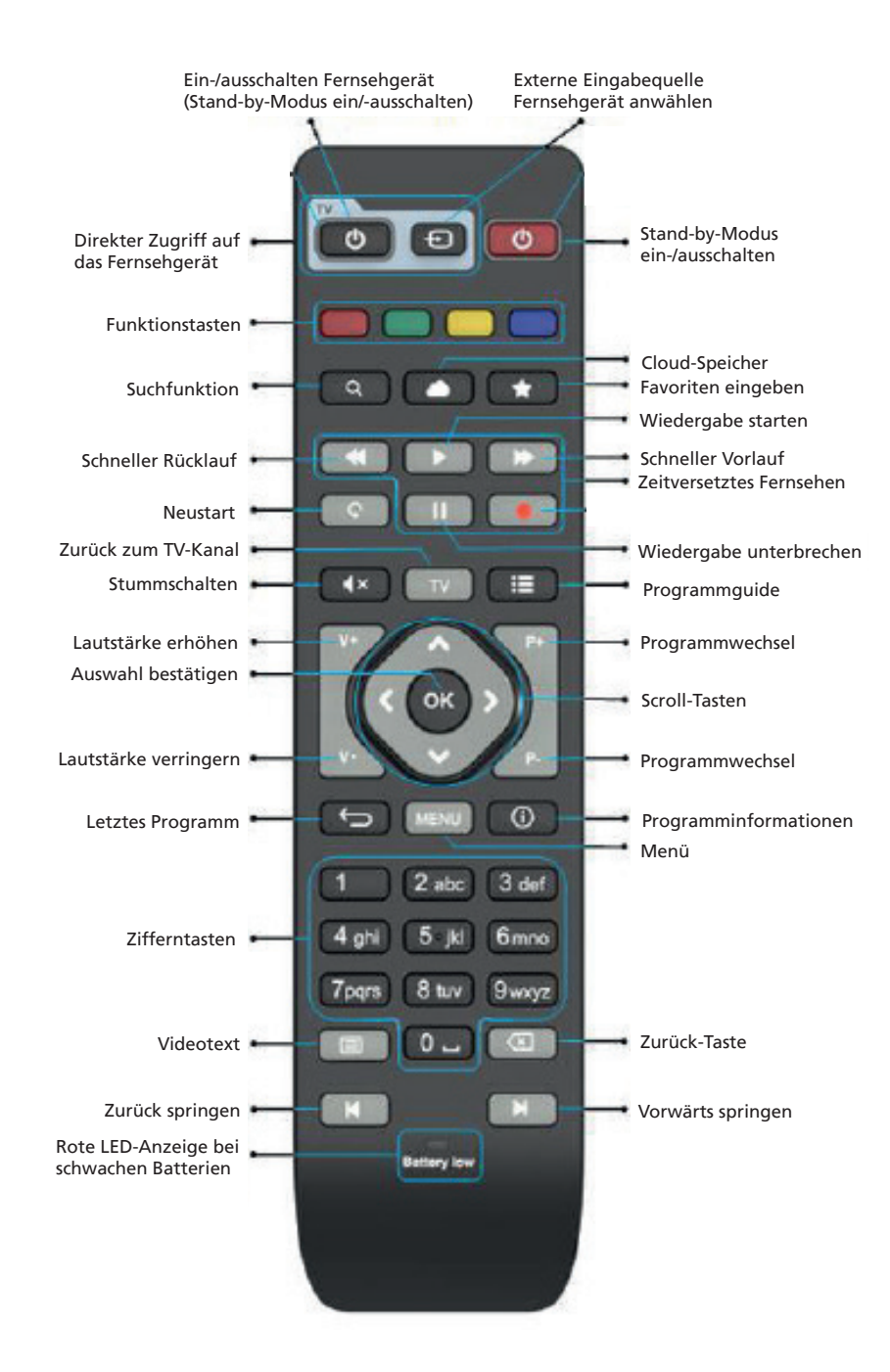

## 2.1 Einstellung der Fernbedienung auf Radio-Frequenz

Die Fernbedienung ist standardmäßig im IR-Modus (Infrarot) eingestellt und benötigt eine visuelle Verbindung mit der Set-Top-Box.

Wenn die Set-Top-Box nicht in Reichweite ist, genügt der IR-Modus nicht mehr und die Set-Top-Box sollte per RF (Radio Frequenz) bedient werden.

Für die Bedienung mit RF benötigen Sie das mitgelieferte RF-Dongle:

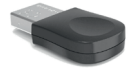

**Hinweis**: Setzen Sie zuerst die Fernbedienung in den Pairing-Modus und anschließend stecken Sie das RF-Dongle in den USB-Anschluss:

- Drücken Sie für drei Sekunden gleichzeitig auf die 💷 -Taste und die 🔍 -Taste, dann blinkt die Set-Top-Box-LED.
- Lassen Sie die Tasten los.
- Die Fernbedienung ist für 30 Sekunden im Pairing-Modus (die LED der Set-Top-Box leuchtet).
- Stecken Sie innerhalb dieser 30 Sekunden den RF-Dongle in einen der USB-Anschlüsse.

Nach erfolgreichem Pairing schaltet sich die Set-Top-Box-LED on aus und blinkt noch ein weiteres mal.

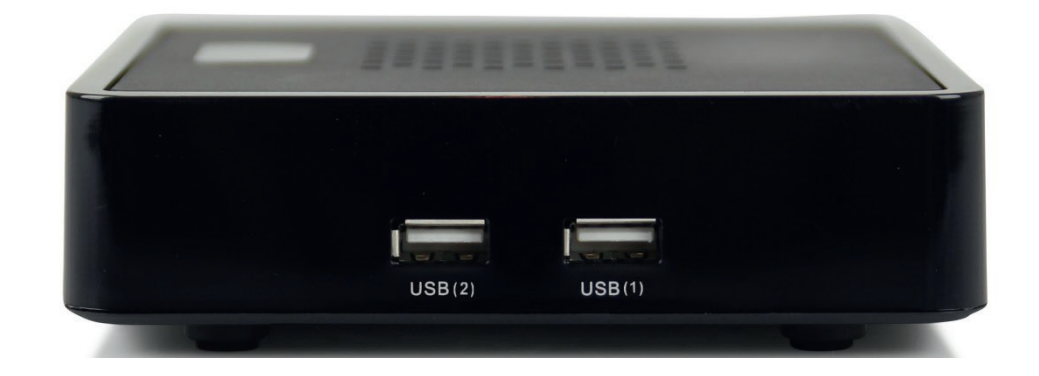

|--|

#### 2.2 Kupplung der Fernbedienung mit dem TV-Gerät

Nach der Kupplung mit der Fernbedienung funktionieren die folgenden Funktionen des TV-Gerätes:

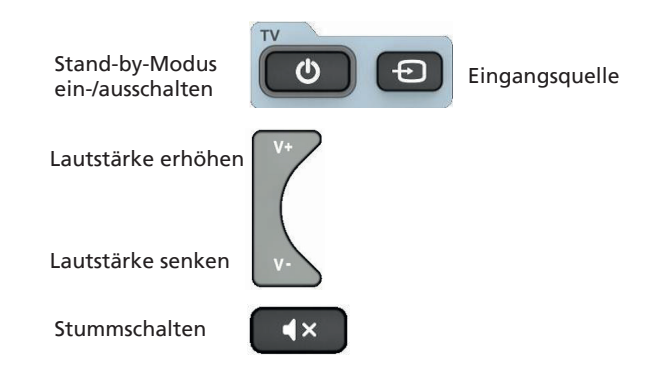

Die Fernbedienung ist standardmäßig für Fernsehgeräte von Samsung (ID Code 1150) eingestellt. Für eine Kupplung mit anderen Fernsehgeräten gibt es eine automatische Suchfunktion.

### **Automatische Suchfunktion**

- Stellen Sie sicher, dass der Fernseher eingeschaltet ist.
- Drücken Sie für drei Sekunden gleichzeitig auf "1" und "3" (die TV-LED blinkt zwei mal und leuchtet dann).
- Lassen Sie die Tasten los (die automatische Suche beginnt).
- Drücken Sie die Power-Taste 💿 oder die Stummschalt-Taste **•** (die TV-LED leuchtet nicht mehr).
- Jede Sekunde wird ein neues "Aus" oder "Stumm" IR-Kommando gesendet
- Halten Sie die Taste gedrückt, bis der Fernseher ausgeschaltet oder stumm geschaltet wird.
- Lassen Sie die Taste los, wenn der Fernseher ausgeschaltet oder stumm geschaltet wird (dies bestätigt das richtige Code-Set).
- Testen Sie die oben aufgeführten Funktionen.
- Das Drücken der Set-Top-Box-Power-Taste 🚺 beendet die Suchfunktion.

Wenn Sie zwei Sekunden die Power-Taste oder die Stummschalt-Taste drücken, startet die Suchfunktion wieder an der Stelle wo gestoppt wurde.

Wenn in der Suchfunktion innerhalb von 30 Sekunden keine Taste gedrückt wird, wird die Suchfunktion beendet.

## **3. Erstinstallation**

Die Erstinstallation der Set-Top-Box wird sehr benutzerfreundlich über einen Installationsassistenten gesteuert. Die Erstinstallation beginnt automatisch, sobald das Gerät zum ersten Mal mit dem Stromnetz verbunden wird oder nach einem Zurücksetzen der Einstellungen.

Leicht verständlich werden Sie durch das Erstinstallationsmenü geführt. Befolgen Sie einfach die Anweisungen auf dem Bildschirm und wählen Sie Ihre Sprache, Ihre Internetverbindung und die aktuelle Software-Version aus.

| * | Installation                                                                                       |  |
|---|----------------------------------------------------------------------------------------------------|--|
|   | Choose Language<br>Please choose your language for the first-installation from the following list. |  |
|   | Nederlands                                                                                         |  |
|   | English                                                                                            |  |
|   | Français                                                                                           |  |
|   | Deutsch                                                                                            |  |
|   | Italiano                                                                                           |  |
|   | Русский                                                                                            |  |
|   |                                                                                                    |  |
|   |                                                                                                    |  |

Wählen Sie die gewünschte Sprache und bestätigen Sie mit "OK".

| <b>\$</b> | Installation                                                                                                    |
|-----------|----------------------------------------------------------------------------------------------------|
|           | Herzlich Willkommen                                                                                                    |
|           | Bevor Sie Ihr Gerät in seiner kompletten Funktionsvielfalt benutzen können, möchten<br>wir Sie bitten, ein paar Einstellungen vorzunehmen.  |
|           | In einigen wenigen Schritten werden Sie nun durch die Konfiguration geleitet, die Sie<br>bequem mit Ihrer Fernbedienung durchführen können. |
|           | Bestätigen Sie mit der OK-Taste, um die Konfiguration zu starten.                                                                           |
|           |                                                                                                    |
|           |                                                                                                    |
|           |                                                                                                    |
|           | Languaze                                                                                                    |
|           |                                                                                                    |

Ein Willkommen-Fenster erscheint in der gewählten Sprache.

|--|

#### Netzwerkverbindung wird festgelegt

| Verbindungsaufbau                              | Verbindungsaufbau                              |
|------------------------------------------------|------------------------------------------------|
| Die Netzwerkverbindung wird jetzt hergestellt. | Die Netzwerkverbindung wird jetzt hergestellt. |
| Bitte haben Sie einen Moment Geduld.           | Der Verbindungsaufbau war erfolgreich.         |
| Abbrechen                                      | ОК                                             |

Die Internetverbindung wird überprüft nachdem Sie mit "Ok" bestätigt haben.

| 赣 | Installation                                                                                                    |                          |  |
|---|----------------------------------------------------------------------------------------------------|--------------------------|--|
|   | Internetverbindung prüfen<br>Um im nachfolgenden Schritt Aktualisierungen ausführen zu könn<br>Online-Dienste zu nutzen, ist es erforderlich, dass 1hr Gerät über e<br>Internetverbindung verfügt. | en und später die<br>Ine |  |
|   |                                                                                                    |                          |  |
|   |                                                                                                    |                          |  |
|   | Zurück                                                                                                    | Prüfen                   |  |
|   |                                                                                                    |                          |  |

Hinweis: Sie erhalten eine entsprechende Meldung, wenn Ihre Set-Top-Box nicht in der Lage sein sollte eine Internetverbindung aufzubauen.

| Internetverbindung prüfen                    | Internetverbindung prüfen                    |
|----------------------------------------------|----------------------------------------------|
| Die Internetverbindung wird jetzt überprüft. | Die Internetverbindung wird jetzt überprüft. |
| Bitte haben Sie einen Moment Geduld.         | Ihr Gerät ist mit dem Internet<br>verbunden. |
| Abbrechen                                    | ОК                                           |

Bestätigen Sie mit "OK".

Aktualisierung und Neustart des Gerätes

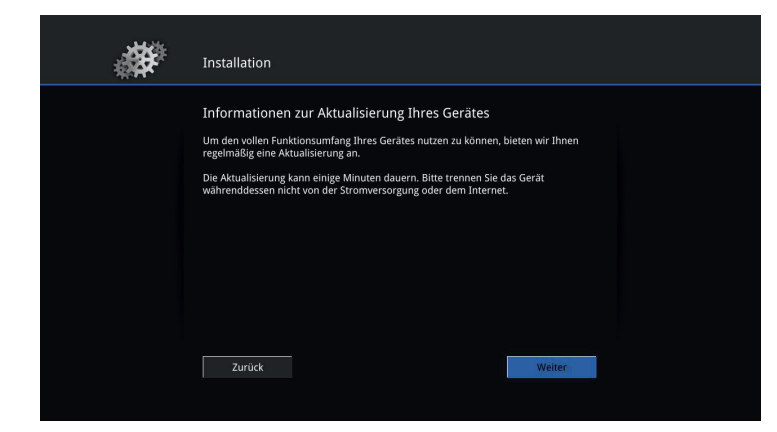

Bestätigen Sie mit "Ok".

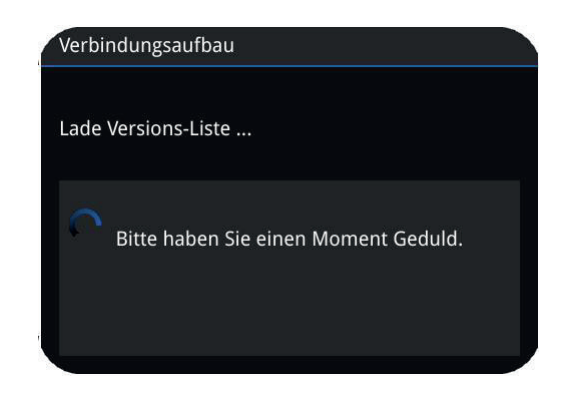

| Aktualisierung suchen         Es wurden Firmwareupdates gefunden. Um Ihr Gerät auf den aktuellen Stand zu bringen, wählen Sie unten die gewünschte Version aus.         2132.7221.15615.1       DGTV 5.20         2014-09-29 | <b>*</b> | Installation                                                         |                                                                                             |                |  |
|----------------------------------------------------------------------------------------------------|----------|----------------------------------------------------------------------|---------------------------------------------------------------------------------------------|----------------|--|
| 2132.7221.15615.1 DGTV 5.20 2014-09-29                                                                                                    |          | Aktualisierung su<br>Es wurden Firmwareup<br>bringen, wählen Sie unf | <b>chen</b><br>dates gefunden. Um Ihr Gerät auf den aktu<br>ten die gewünschte Version aus. | ellen Stand zu |  |
|                                                                                                    |          | 2132.7221.15615.1                                                    | DGTV 5.20.                                                                                  | 2014-09-29     |  |
| Zurück Abbrechen                                                                                                    |          | Zurück                                                               |                                                                                             | Abbrechen      |  |

Wählen Sie grundsätzlich die aktuellste Software-Version aus und bestätigen Sie mit "OK". Das Update wird automatisch installiert und das Gerät startet anschließend neu.

| Starten                                   | Fernbealenung                                       | Erstinstallation                  | Mini-Guide | Steuerelemente | Ivienu           | DGTV GO                                       | HINWEISE        | Technische Deta |
|-------------------------------------------|-----------------------------------------------------|-----------------------------------|------------|----------------|------------------|-----------------------------------------------|-----------------|-----------------|
| Dieser Prozess kan<br>Bitte trennen Sie d | n mehrere Minuten in A<br>las Gerät nicht von der S | nspruch nehmen.<br>romversorgung. |            |                |                  | Installation                                  |                 |                 |
|                                           |                                                     |                                   |            |                |                  | Installation<br>Das Update wurde installiert. |                 |                 |
| Übertragung                               | g 51 %                                              |                                   | G          |                |                  | Die Software ist nun installiert.             |                 |                 |
| Die Übertragung la                        | äuft.                                               |                                   |            |                |                  |                                               | Welter          |                 |
|                                           |                                                     |                                   |            |                | Bestätigen Sie d | len Abschluss der Aktualisi                   | erung mit "Ok". |                 |

| * | Installation                                                                           |
|---|----------------------------------------------------------------------------------------|
|   | Online Konfiguration<br>Die Installation wird nun beendet und das Gerät neu gestartet. |
|   |                                                                                        |
|   |                                                                                        |
|   |                                                                                        |
|   |                                                                                        |

Die Aktualisierung ist nun abgeschlossen und die Set-Top-Box wird neu gestartet.

## Welkom

добро пожаловать 환영합니다 Bienvenue 歓迎 Willkommen Benvenuto 歡迎 Welcome ยินดีต้อนรับ Bienvenidos каλωσόρισµа Bem\_vindo \_\_\_\_\_\_

Übertragene Dateien werden geprüft.

Überprüfe Dateien ...

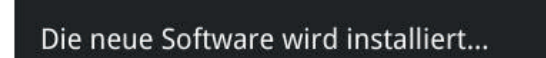

Die neue Software wird installiert.

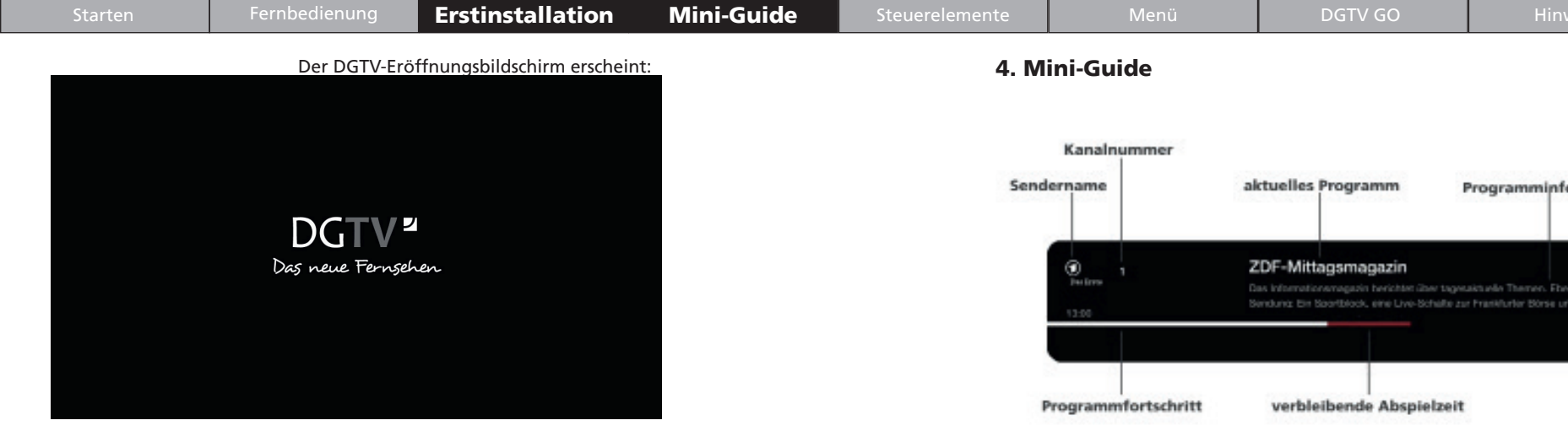

Nach dem Eröffnungsbildschirm läuft das Programm "Das Erste":

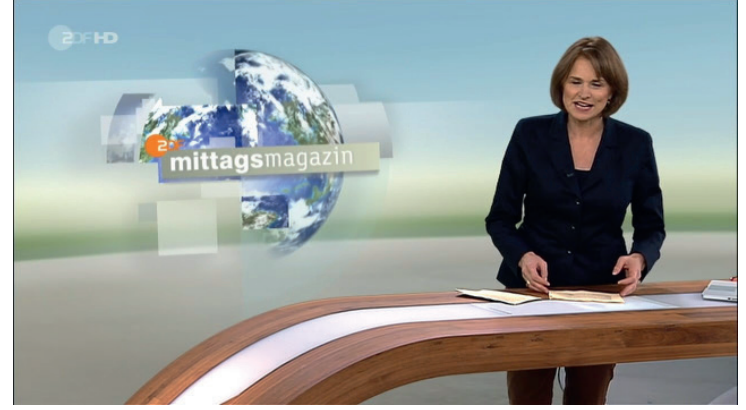

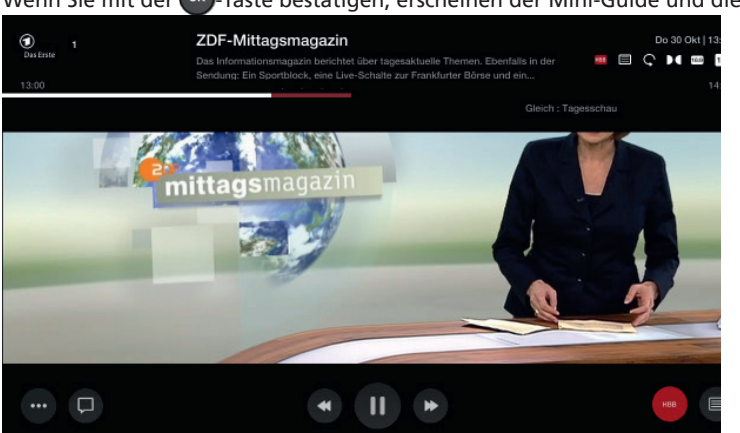

Wenn Sie mit der OM-Taste bestätigen, erscheinen der Mini-Guide und die Steuerelemente:

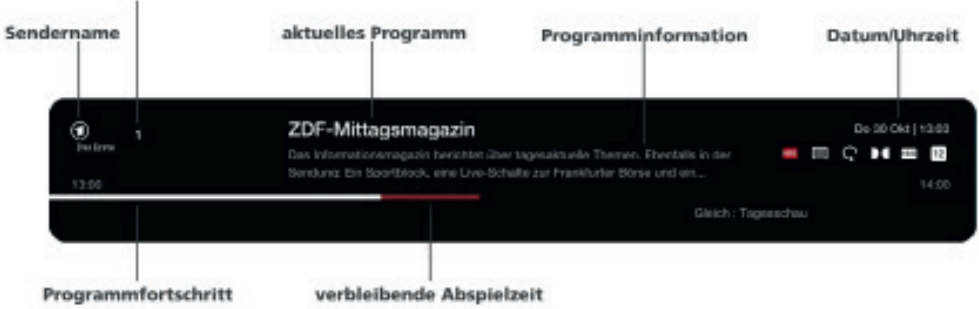

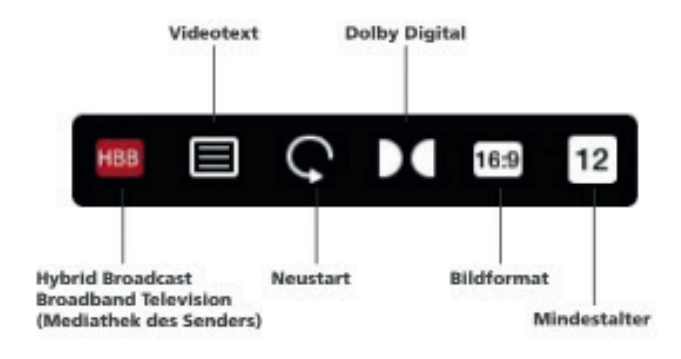

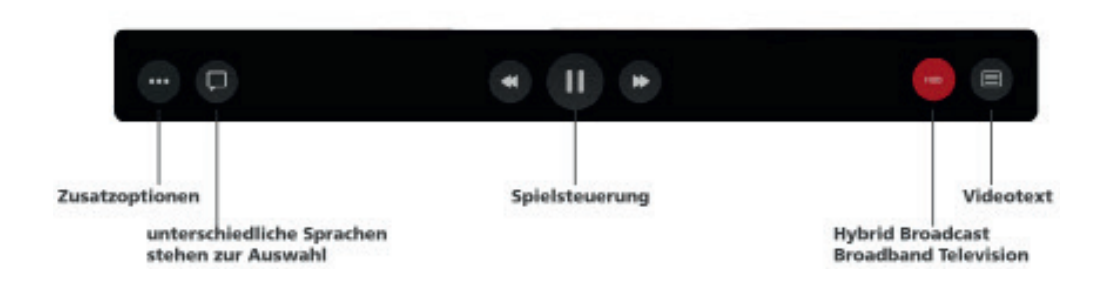

| Starten | Fernbedienung | Erstinstallation | Mini-Guide | Steuerelemente | Menü | DGTV GO | Hinweise | Technische Detail |
|---------|---------------|------------------|------------|----------------|------|---------|----------|-------------------|
|         |               | _                |            |                |      |         |          |                   |

Durch nach oben klicken der Navigationstaste 🔼 aktivieren Sie den Mini-Guide.

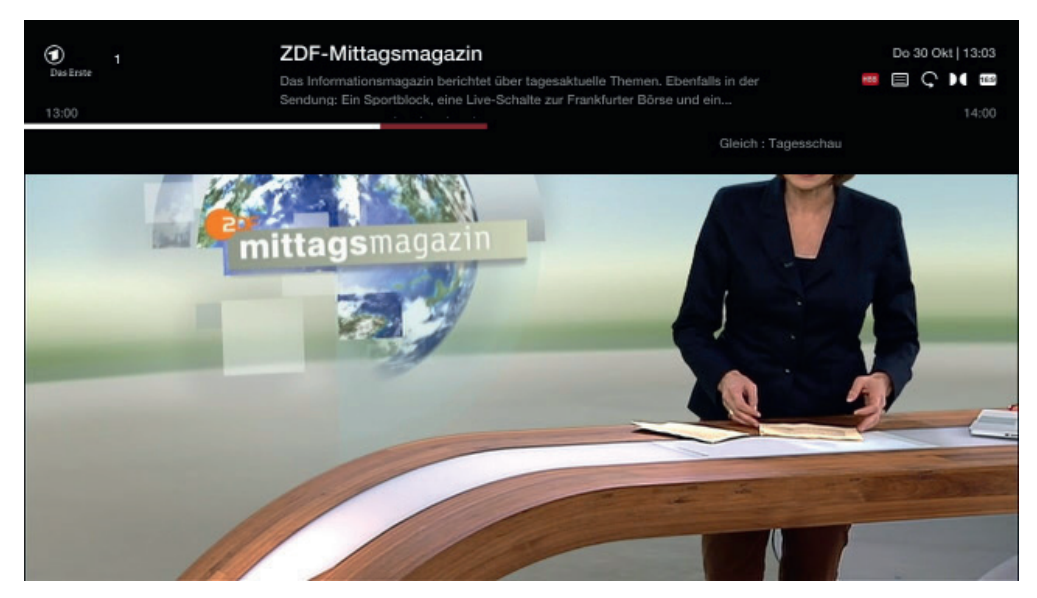

Die im Mini-Guide angezeigten Sender können durch Klicken der 🞯 -Taste ausgewählt werden.

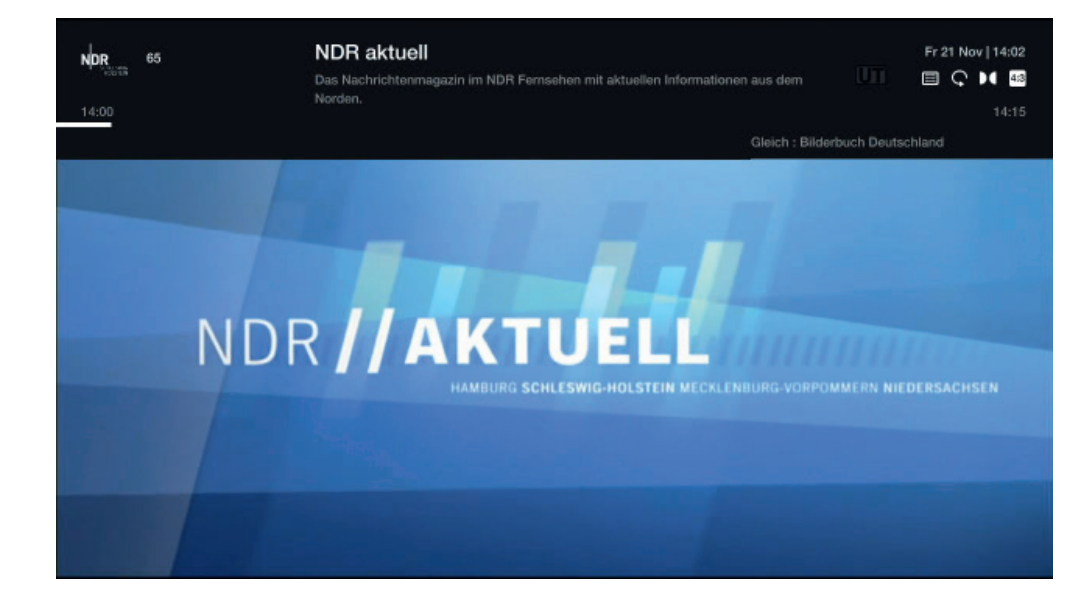

Durch nach oben 🔼 und nach unten 💟 klicken der Navigationstasten können Sie durch die verfügbaren Sender klicken.

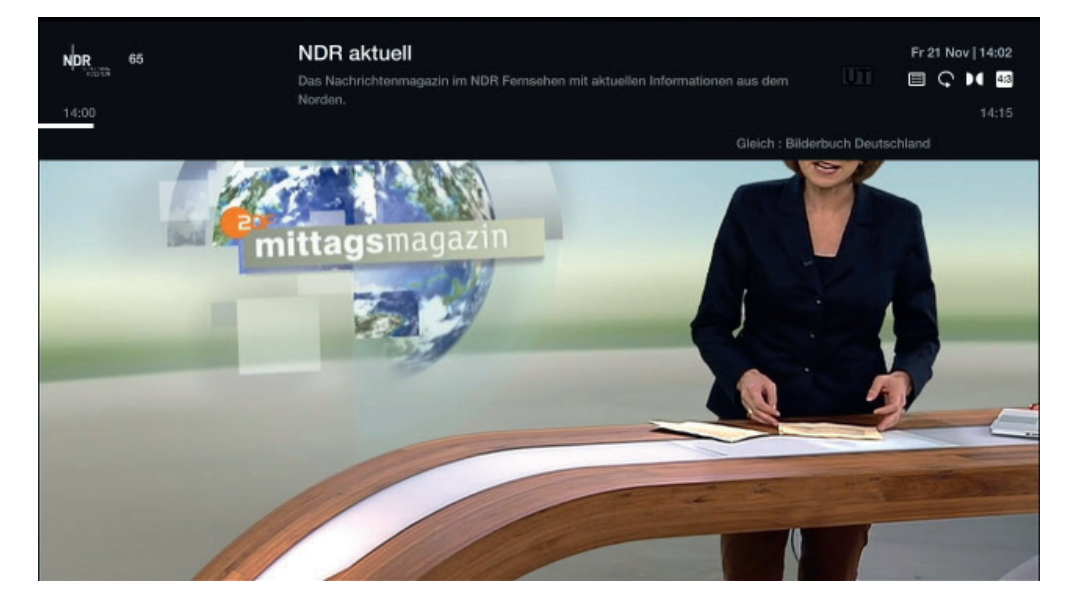

Durch Klicken der 🐨-Taste oder der 🔄-Taste wird der Mini-Guide wieder ausgeblendet.

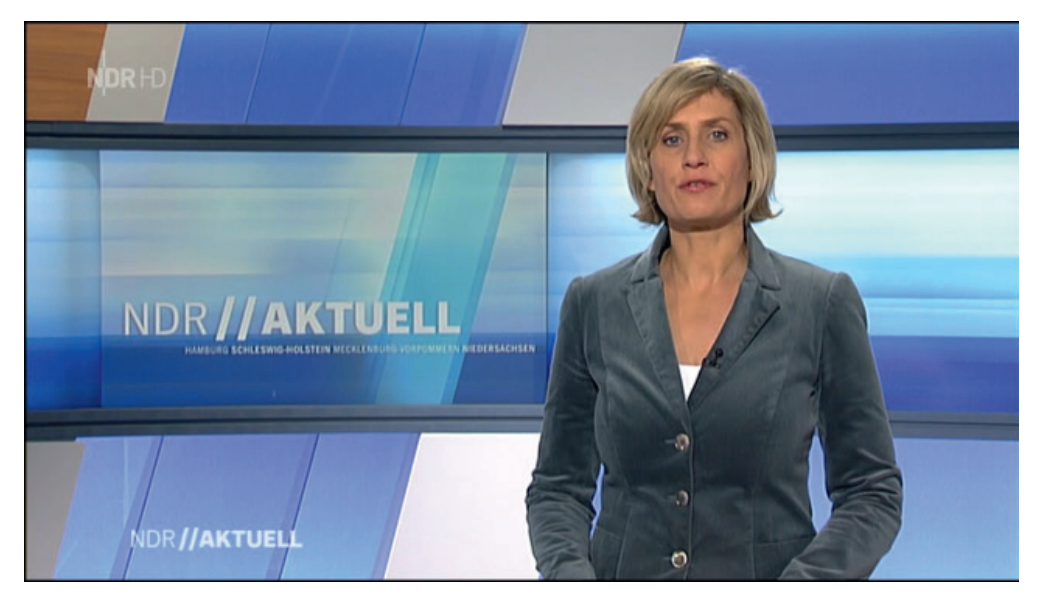

| Starten                                                     | Fernbedienung                                                                  | Erstinstallation                                                          | Mini-Guide                    | Steuerelemen     | nte                                | Menü                                  | DGTV GO                                           | Hinweise                            | Technische Details  |
|-------------------------------------------------------------|--------------------------------------------------------------------------------|---------------------------------------------------------------------------|-------------------------------|------------------|------------------------------------|---------------------------------------|---------------------------------------------------|-------------------------------------|---------------------|
| 5. Steuerelen                                               | iente                                                                          |                                                                           |                               | 5                | 5.4 Schnell                        | -Vorlauf und                          | d Schnell-Rücklauf                                |                                     |                     |
| 5.1 Allgemein<br>Beim Aufruf des M<br>baren Steuereleme     | lini-Guides mit der 🔍-Ta<br>enten.                                             | ste erscheint eine Leiste r                                               | nit den für die Sendung v     | rerfüg- D<br>w   | Durch die 💌<br>vird schnell vor    | l -Taste oder die<br>rgespult.        | <sup>∞</sup> -Taste, wenn Schnell                 | -Vorlauf 🕑 im Mini-Gu               | ide ausgewählt ist, |
| 🖵                                                           | *                                                                              | • (1) *                                                                   | нвв                           |                  | 📮                                  |                                       | • 11 (                                            | •                                   | нвв                 |
| Die Einstellung "P                                          | ause" ist standardmäßig a                                                      | ausgewählt (weiß umrand                                                   | let).                         |                  |                                    |                                       |                                                   |                                     |                     |
| Durch Klicken der<br>denen Elemente d<br>Die or Taste aktiv | Navigationstasten nach lir<br>er Leiste klicken.<br>riert das ausgewählte Eler | nks 【 oder nach rechts 】<br>ment.                                         | können Sie durch die ver      | rschie-          | <b>D</b>                           |                                       |                                                   | ► X2                                | нв                  |
| 5.2 Pausieren<br>Durch Klicken der<br>die OK-Taste aktiv    | Taste wird die Pause<br>iert, wenn Pausieren U                                 | -Funktion aktiviert. Diese<br>in der Leiste angewählt i<br>Pausiert 16:47 | Funktion wird außerdem<br>st. | D<br>w           | ourch die <<br>vird schnell zur    | -Taste oder die<br>rückgespühlt.      | •• Taste, wenn Schnell-F                          | Rücklauf 🕢 im Mini-Gu               | ide ausgewählt ist, |
| Die Sendung wird                                            | durch die OK-Taste 야 o                                                         | der die Play-Taste ⋗ fo                                                   | rtgesetzt.                    |                  | 📮                                  |                                       |                                                   | *                                   | НВВ                 |
| 5.3 Neustart                                                |                                                                                |                                                                           |                               |                  |                                    |                                       |                                                   |                                     |                     |
| Durch Klicken der<br>die OR-Taste aktiv<br>ZDF-Mittage      | Taste wird die Send<br>iert, wenn Neustart 오 i<br>smagazin                     | lung neu gestartet. Diese<br>n der Leiste angewählt ist                   | Funktion wird außerdem<br>t.  | durch<br>W<br>sp | Viederholtes K<br>pulen oder Zui   | (licken auf die 🗌<br>rückspulen mit b | ▶ Faste bzw. die ◀ F<br>is zu 64-facher Geschwind | äste oder die 💌-Taste d<br>digkeit. | ermöglicht das Vor- |
| Abspielen                                                   | C ()<br>Neustart Mehr Inf                                                      | os                                                                        |                               | D<br>w           | Das Vor- oder Z<br>vird zurück ins | Zurückspulen wii<br>Live-Bild gewecl  | rd durch Klicken der 💽<br>hselt.                  | -Taste oder der ᢇ Ta                | ste beendet und es  |

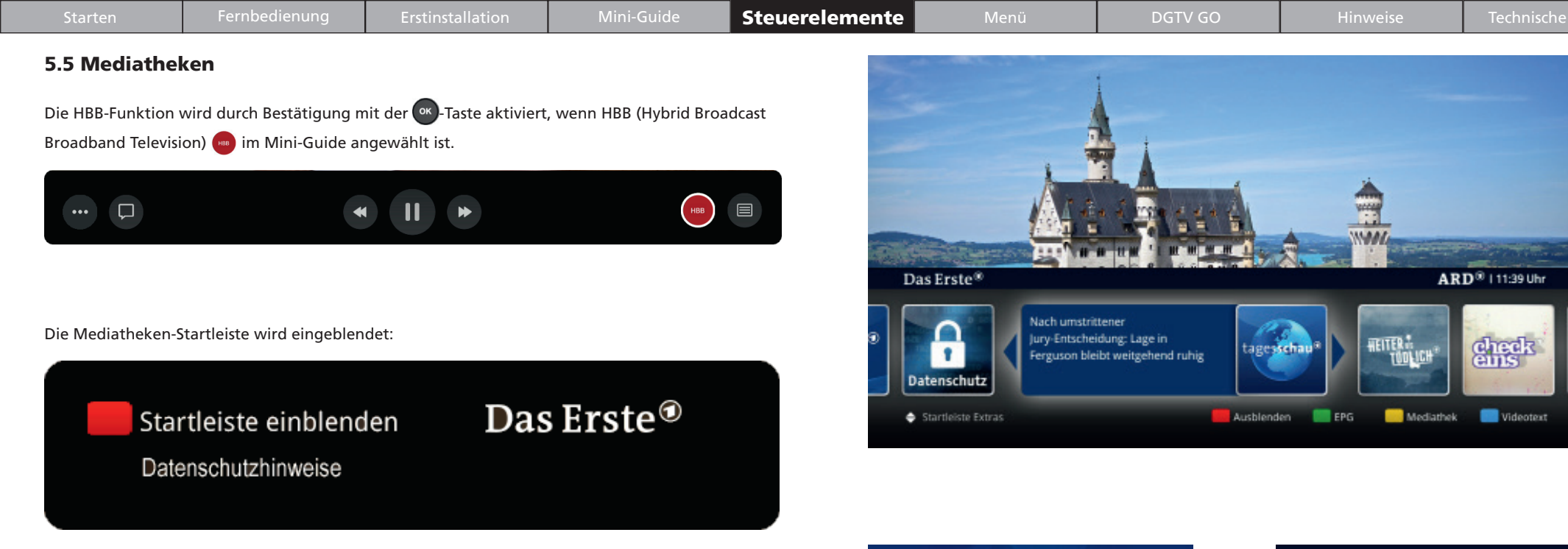

Die in der Startleiste bezeichneten Tasten entsprechen den Tasten auf der Fernbedienung.

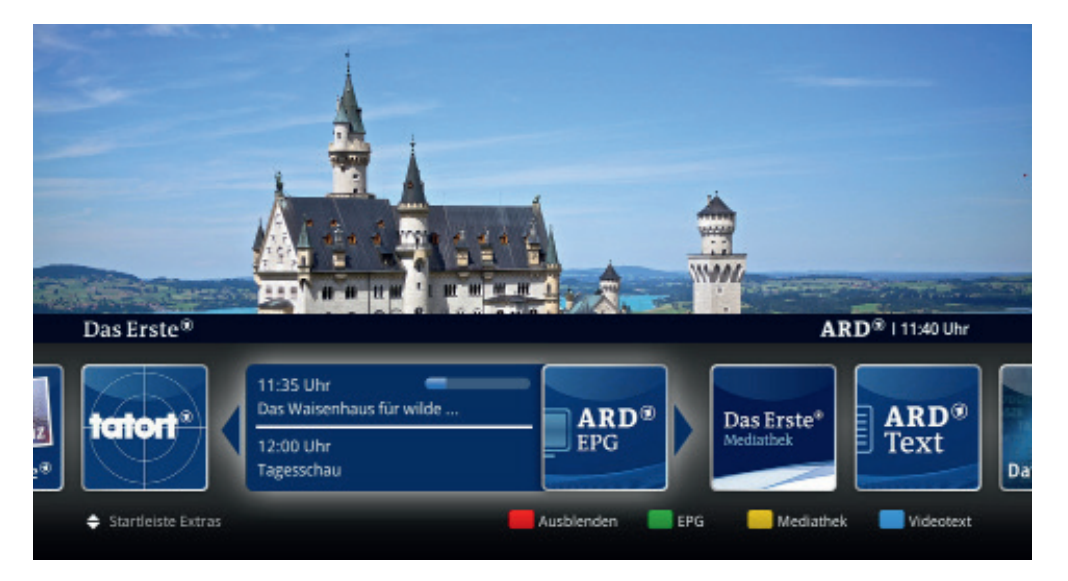

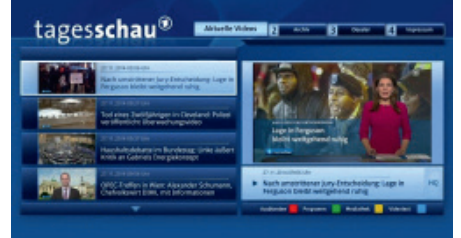

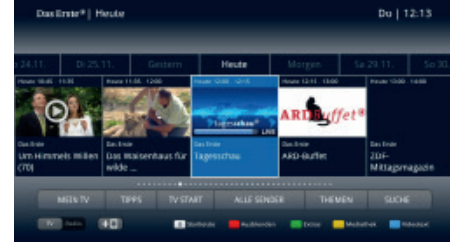

Nachdem Ausblenden Ausblenden angewählt wurde, bleibt der HBB-Modus im Hintergrund aktiv und das aktuelle Programm kann nicht gewechselt werden. Auch die Funktionen der Set-Top-Box sind dann nur beschränkt verfügbar.

Durch Klicken auf die m-Taste wird der HBB-Modus deaktiviert und der Zugriff auf alle Funktionen der Set-Top-Box ist wieder verfügbar.

D.

| Starten                                 | Fernbedienung                                                                                                    | Erstinstallation                      | Mini-Guide              | Steuerelemente          | Menü                                                                                                    | DGTV GO | Hinweise | Technische Details |  |  |  |
|-----------------------------------------|----------------------------------------------------------------------------------------------------|---------------------------------------|-------------------------|-------------------------|----------------------------------------------------------------------------------------------------|---------|----------|--------------------|--|--|--|
| 5.6 Videotext                           | 5.6 Videotext<br>Durch das Kliskan auf die 🔲 Taste oder die 🚳 Taste wenn Videotext 🖨 in der Mini Guide Leiste Durch das Bestätigen mit der 🔍 Taste wenn Zusatzontionen 📟 im Mini-Guide ausgewählt ist |                                       |                         |                         |                                                                                                    |         |          |                    |  |  |  |
| Durch das Klicken<br>ausgewählt ist, wi | auf die 💷 - Taste oder di<br>rd die Videotext-Funktion                                                                                                    | e wo-Taste, wenn Videot<br>aktiviert. | ext 🔳 in der Mini-Guide | e-Leiste Durch<br>werde | Durch das Bestätigen mit der 🥶 Taste, wenn Zusatzoptionen 🐨 im Mini-Guide ausgewählt ist,<br>werden die Zusatzoptionen angezeigt. |         |          |                    |  |  |  |
|                                         | *                                                                                                    |                                       | нвв                     |                         |                                                                                                    | • 11    | *        | нвв                |  |  |  |
| Der Videotext ersc                      |                                                                                                    |                                       |                         |                         |                                                                                                    |         |          |                    |  |  |  |

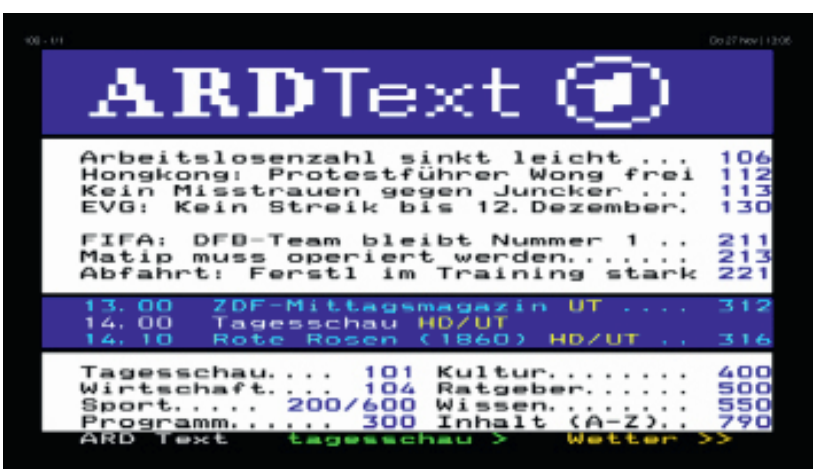

Durch wiederholtes Klicken auf die E-Taste, wird das aktuelle Programm angezeigt. (anderes Bild)

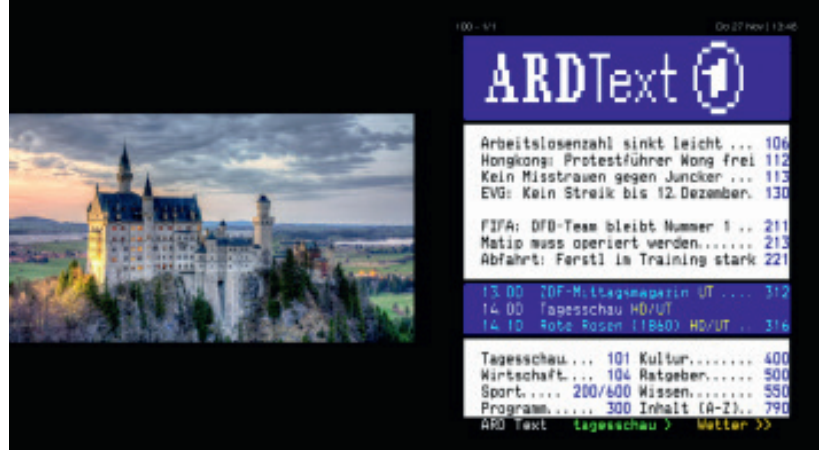

Die Videotext-Funktion wird durch Bestätigung mit der 💌-Taste, 🖘-Taste oder der 💷-Taste beendet.

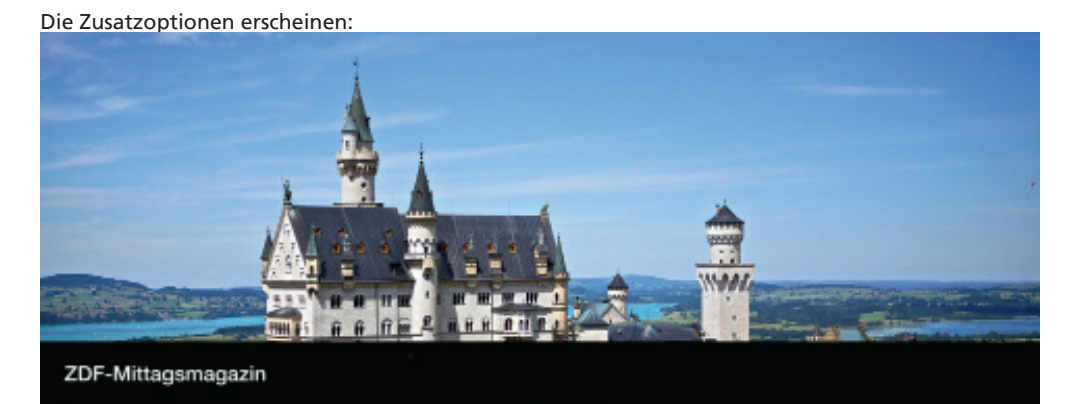

Mit den Navigations-Tasten nach links 🔇 und nach rechts 🔊 können Sie durch die verfügbaren Zusatzoptionen gehen.

C

Neustart

Abspieler

 $(\mathbf{i})$ 

Mehr Infos

Durch das Bestätigen mit der OK-Taste, wenn Abspielen im Mini-Guide ausgewählt ist, wird das Live-Bild abgespielt:

| ZDF-Mitta | gsmagazin     |                  |  |
|-----------|---------------|------------------|--|
| Abspielen | Ç<br>Neustart | (j<br>Mehr Infos |  |

| Starten                        | Fernbedienung                     | Erstinstallation                                                              | Mini-Guide | Steuerelemente      | Menü                        | DGTV GO                  | Hinweise                 | Technische Deta   |
|--------------------------------|-----------------------------------|-------------------------------------------------------------------------------|------------|---------------------|-----------------------------|--------------------------|--------------------------|-------------------|
| 5.7.1 Mehr In                  | fos                               |                                                                               |            | 5.8 Sp              | racheinstellung             | jen                      |                          |                   |
| Durch Bestätigung              | ı mit der or -Taste werde         | ın mehr Informationen ang                                                     | jezeigt.   | Sie könn<br>auswähl | en die Sprache änder<br>en. | rn, indem Sie mit der 💽- | Taste verfügbare Sprache | en 밎 im Miniguide |
| ZDF-Mittagsmag<br>Abspielen Ne | gazin<br>Çî<br>Pustart Mehr Infos |                                                                               |            |                     | 0                           |                          |                          | НВВ               |
|                                |                                   |                                                                               |            | Es werde            | n die im Programm ۱؛        | verfügbaren Sprachen ang | ezeigt:                  |                   |
| Es werden Progran              | nminformationen angeze            | eigt:                                                                         |            |                     |                             | 1                        |                          |                   |
| Das Erste / ZDF-               | Mittagsmagazin                    | DF-Mittagsmagazin<br>tomagazin<br>as Informationsmagazin berichtet über tages | Do 30      | Okt   13:08         | he ändern                   |                          |                          |                   |
|                                |                                   |                                                                               |            |                     |                             |                          |                          |                   |

Mit den Navigations-Tasten nach links < und nach rechts 📡 können Sie durch die verfügbare Sprachen gehen.

| 6. Menü                                                                                                    | 6.2 Aktuell                                                                                                    |
|----------------------------------------------------------------------------------------------------|----------------------------------------------------------------------------------------------------|
| <b>6.1 Allgemein</b><br>Mit der 🚾 - Taste wird das Menü geöffnet.                                                                                                    | <ul> <li>Aktuell</li> </ul>                                                                                                    |
| <complex-block></complex-block>                                                                                                    | <complex-block></complex-block>                                                                                                    |
| Image: Image: Imag | Kategorien       ausgewählte Sendung         Filme       Image wählte Sendung         Historien       Image wählte Sendung         Filme       Image wählte Sendung         Kinder       Image wählte Sendung         Kinder       Image wählte Sendung         Kinder       Image wählte Sendung         Sport       Image wählte Sendung         Image wählte Sendung       Image wählte Sendung         Kinder       Image wählte Sendung         Sport       Image wählte Sendung         Image wählte Sendung       Image wählte Sendung         Image wählte Sendung       Image wählte Sendung         Image wählte Sendung       Image wählte Sendung         Image wählte Sendung       Image wählte Sendung         Image wählte Sendung       Image wählte Sendung         Image wählte Sendung       Image wählte Sendung         Image wählte Sendung       Image wählte Sendung         Image wählte Sendung       Image wählte Sendung         Image wählte Sendung       Image wählte Sendung         Image wählte Sendung       Image wählte Sendung         Image wählte Sendung       Image wählte Sendung         Image wählte Sendung       Image wählte Sendung         Image wählte Sendung       Image wählte Sendung |

Menü

Nach dem Bestätigen mit der or - Taste öffnen sich die jeweiligen Untermenüs.

Wählen Sie eine Sendung mit den Navigationstasten und der OM-Taste.

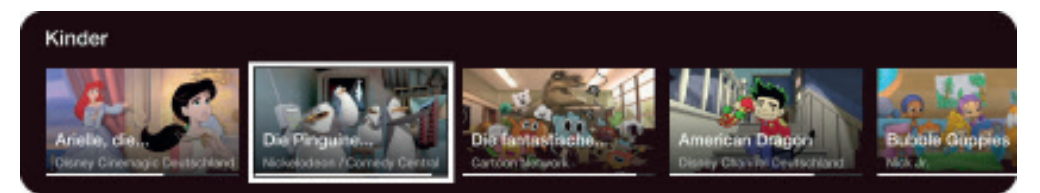

## Die für die gewählte Sendung vorhandenen Optionen:

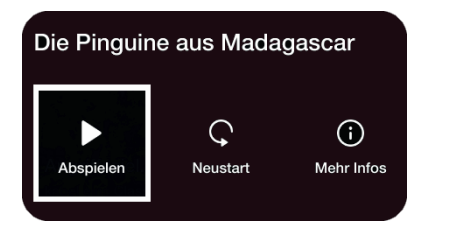

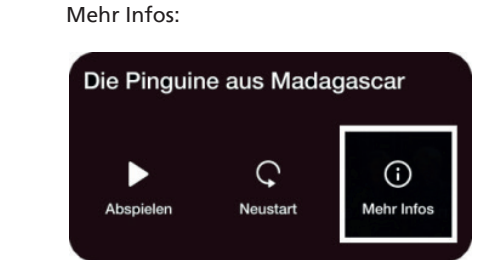

#### Anzeigen von mehr Informationen der aktuellen Sendung:

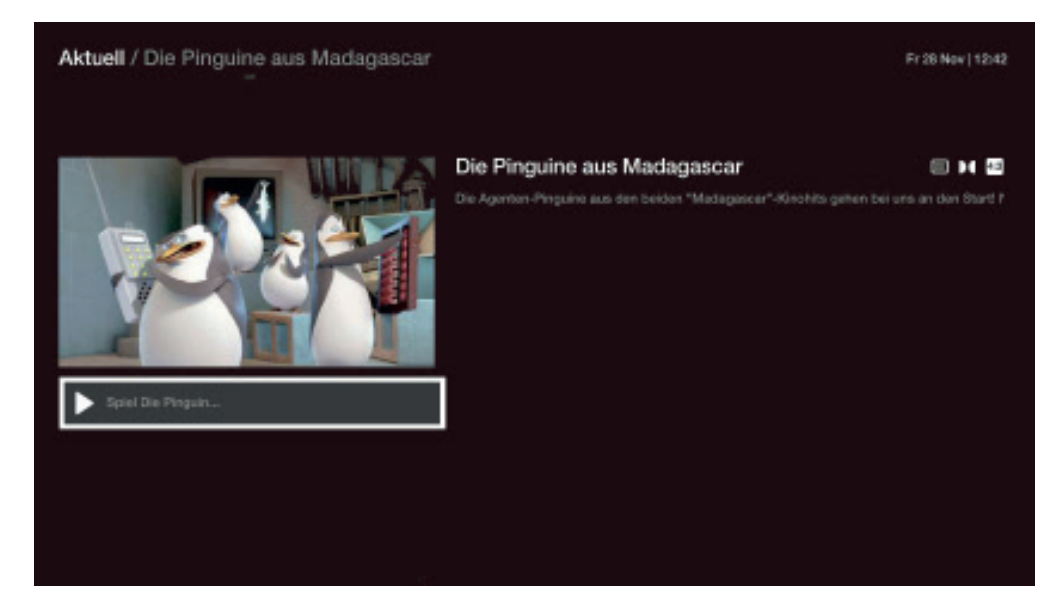

## 6.3 TV- und Radiosender

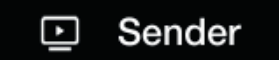

Die Kategorie "Sender" ermöglicht einen schnellen Überblick über die nach Kategorie geordneten TV- uns Radiosender.

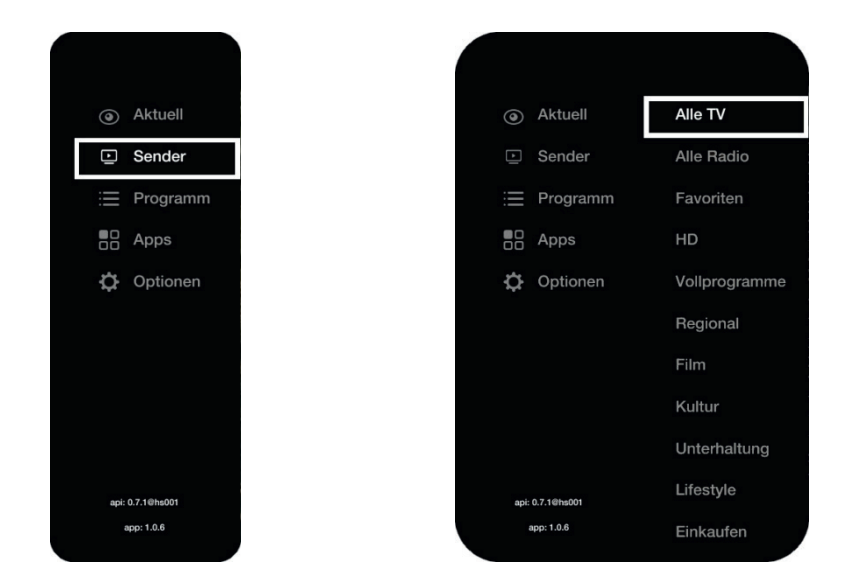

Mit den Navigations-Tasten 🔼 und 💟 können Sie durch die verschiedenen Kategorien gehen.

|   |          | avonten                                                           |
|---|----------|-------------------------------------------------------------------|
|   |          | HD                                                                |
| ۲ | Aktuell  | Vollprogramme                                                     |
| È | Sender   | Regional                                                          |
| i | Programm | Film                                                              |
|   | Apps     | Kultur                                                            |
|   |          |                                                                   |
| ₽ | Optionen | Unterhaltung                                                      |
| ¢ | Optionen | Unterhaltung<br>Lifestyle                                         |
| ¢ | Optionen | Unterhaltung<br>Lifestyle<br>Einkaufen                            |
| ¢ | Optionen | Unterhaltung<br>Lifestyle<br>Einkaufen<br>Doku                    |
| ¢ | Optionen | Unterhaltung<br>Lifestyle<br>Einkaufen<br>Doku<br>Kinder          |
| ¢ | Optionen | Unterhaltung<br>Lifestyle<br>Einkaufen<br>Doku<br>Kinder<br>Musik |

Bestätigen Sie die Auswahl der Kategorie mit der 🔍-Taste.

| Starten | Fernbedienung | Erstinstallation | Mini-Guide | Steuerelemente | Menü | DGTV GO | Hinweise | Technische Details |
|---------|---------------|------------------|------------|----------------|------|---------|----------|--------------------|
|         |               |                  |            |                |      |         |          |                    |

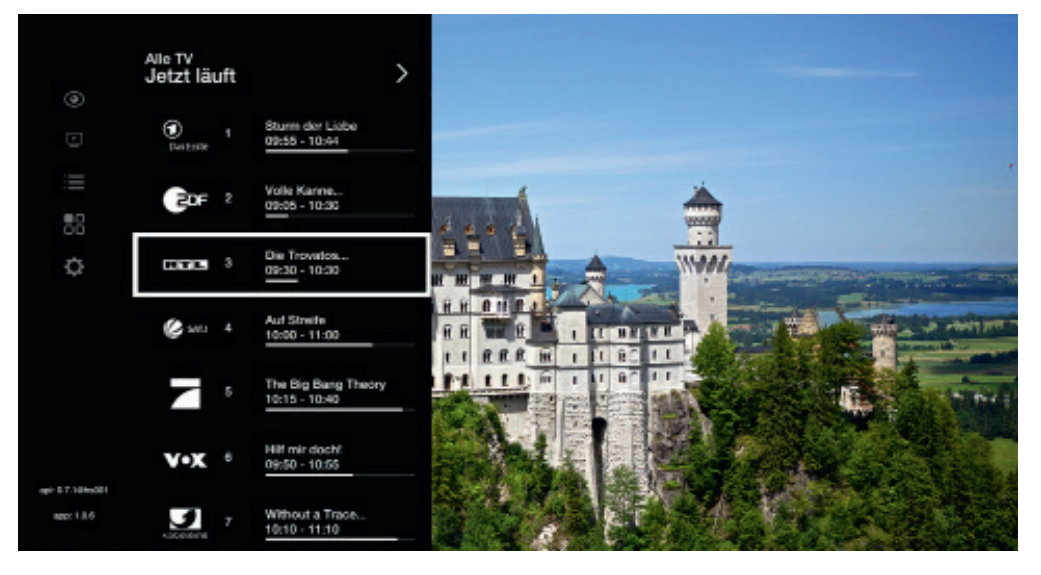

Mit den Navigations-Tasten 🔽 und 💟 können Sie durch die verschiedenen Sender gehen. Die Navigations-Taste nach rechts 📡 öffnet die Übersicht der in Kürze startenden Sendungen.

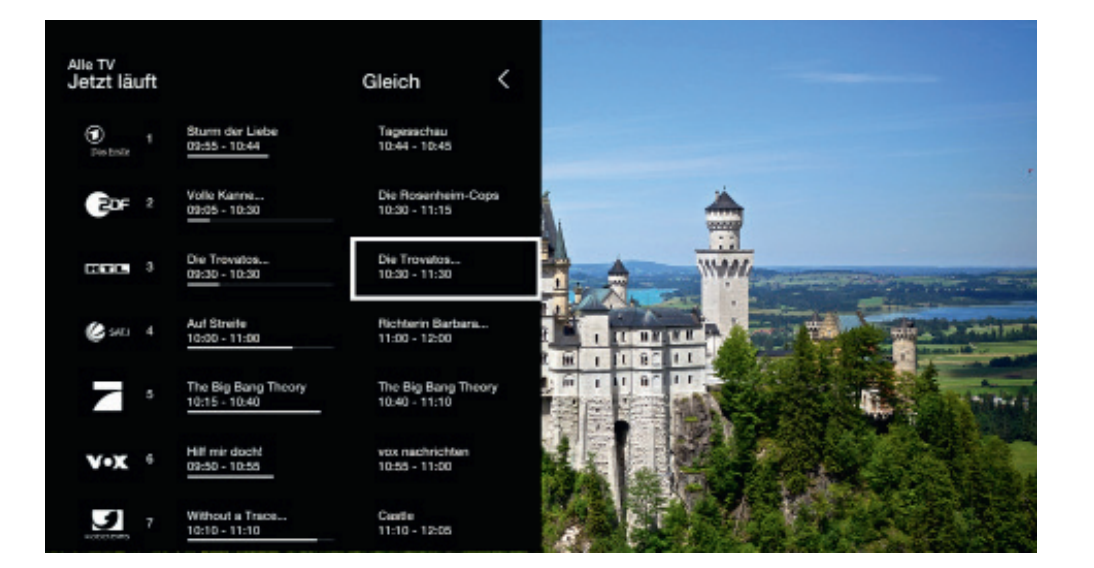

Nach der Auswahl eines Senders erscheint ein Menü mit den zur Verfügung stehenden Möglichkeiten und Funktionen.

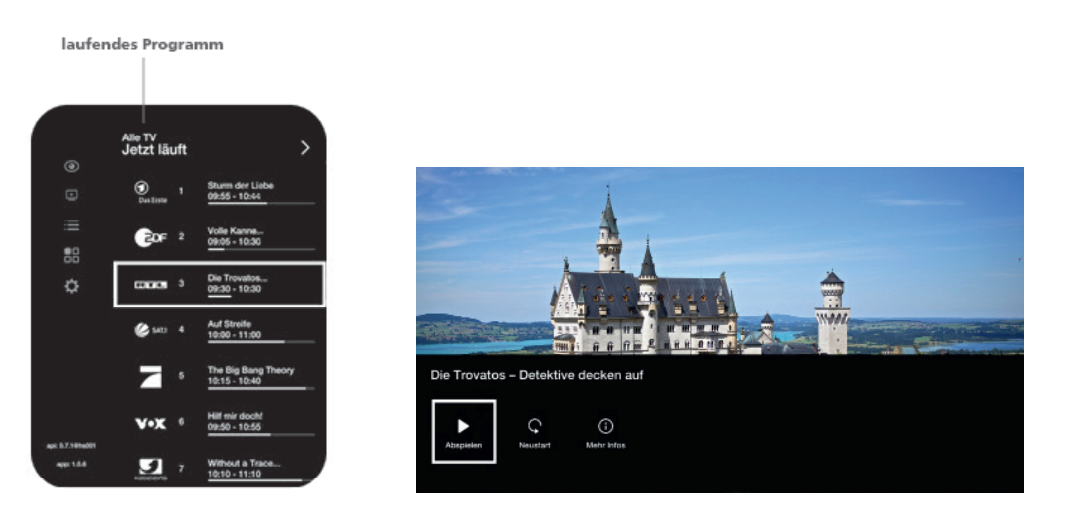

Mit den Navigations-Tasten Kund können Sie durch die verfügbaren Funktionen und Möglichkeiten gehen.

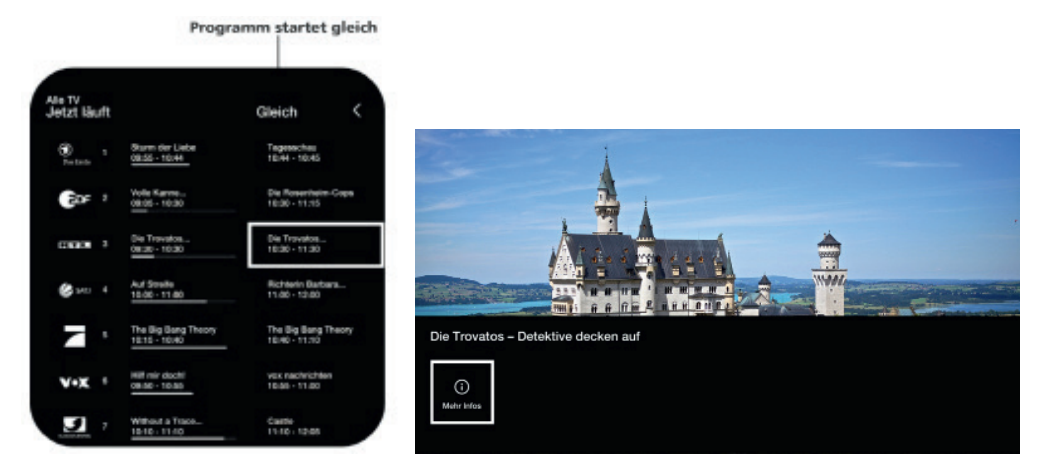

Bestätigen Sie Ihre Wahl mit der e-Taste oder gehen Sie zum laufenden Programm mit der Navigations-Taste nach oben augurück.

| Starten                               | Fernbedienung                                                         | Erstinstallation                                                             | Mini-Guide                                         | Steuerelemente | Menü                                                                                                    | DGTV GO                                                                                                    | Hinweise                                                                                                    | Technische Deta                                                              |
|---------------------------------------|-----------------------------------------------------------------------|------------------------------------------------------------------------------|----------------------------------------------------|----------------|----------------------------------------------------------------------------------------------------|----------------------------------------------------------------------------------------------------|----------------------------------------------------------------------------------------------------|------------------------------------------------------------------------------|
| 6.4 Programn                          | n                                                                     |                                                                              |                                                    | Progra         | alaak 1 Alka Xarakar<br><sup>101</sup> Kata Karakar                                                                                                    | subarrar Pr                                                                                                    | ggammi f Alle Bresler                                                                                                    | 1.056 p1.6                                                                   |
| 📃 Pro                                 | ogramm                                                                |                                                                              |                                                    | 99<br>9<br>    | 0         0         00000         00000         100000         100000           0         0         00000         0000         00000         00000         00000           0         000000000000         00000         00000         00000         000000         000000                                                                                                    |                                                                                                    | Image: Provide the second second se                        | All lease<br>are una discontractions<br>from lease lease<br>from lease lease |
| Die Programmübe<br>jeweils folgenden. | ersicht verschafft einen Ü<br>. Außerdem sind zu jeder<br>aktuelle Ze | oerblick über alle aktuel<br>Sendung Informationen<br>it ausgewähltes Progra | l laufenden Sendungen u<br>verfügbar.<br>mm DatumA | und die        | R transformer for the second second s |                                                                                                    | A second and a second and a sec | antensione not<br>■ □ 14 ■                                                   |
| Programm / A                          | Ile Sender                                                            |                                                                              | Pr 06 Dec                                          | 00-20 S        | enderinformationen                                                                                                    |                                                                                                    | Programminformat                                                                                                    | ionen                                                                        |
| Heute     1                           | Rote Rosen Sturm de                                                   | Liebe                                                                        | Um Himmels Willen                                  |                |                                                                                                    | Programm / Alle Sender                                                                                                    |                                                                                                    |                                                                              |
| BDE 5 .                               | Vole Konne – Service täglich                                          | Die Rosent                                                                   | eim-Cops SC                                        | IKO Wis        |                                                                                                    | Mande Diel Die<br>Diel Die<br>Mande Diel Diel Diel Diel Diel Diel Diel Die                                                          | ar False                                                                                                    |                                                                              |
| CHOICE 0                              | Die Trovatus - Detektive decken auf                                   | Die Trovato                                                                  | s - Detektive desken auf                           |                |                                                                                                    | 8 . P . Facilità Subat                                                                                                    | Transpir<br>an Inve Bolte Inve Bolte                                                                                                    |                                                                              |
| @ 143 4 ·                             | Sat.1-Frühetückafernachen Auf                                         | Szelle                                                                       | Richterin Barbara 5                                | ialeach        |                                                                                                    | Apple D Aprile Company Magazin and                                                                                                  | na: asianta kalk                                                                                                    |                                                                              |
|                                       | Haw I Met Your How I Met You                                          | Mother The Big Bang Theory                                                   | The Big Bang Theory The Big                        | Dang Tr        |                                                                                                    | DAF                                                                                                    |                                                                                                    |                                                                              |
|                                       | Sturm day Liaba                                                       |                                                                              | Pro                                                | Ente           |                                                                                                    | Fry Swippopperse<br>Process desperant<br>process desperant formation<br>process desperant<br>process desperant<br>process desperant | ender ind fortweickunst (Bitrie und<br>sametimen der Kumpugner                                                                                                    |                                                                              |
|                                       | Dist5 - 10:41   Telesconts<br>Nach Friedrichs Vensurt, er wür         | le Andrés Besitz en sich reißen. hat                                         |                                                    |                |                                                                                                    |                                                                                                    |                                                                                                    |                                                                              |
|                                       | Werner ein schlechtes Gewisser<br>Ausschnitte aus Andrés ehemali      | . Als er gemeinsem mit Poppy<br>ger Pernseh                                  |                                                    |                |                                                                                                    |                                                                                                    |                                                                                                    |                                                                              |
|                                       |                                                                       |                                                                              |                                                    |                | Programm / DAF                                                                                                    |                                                                                                    | PH 66 D                                                                                                    | wr   12/18                                                                   |
| Programmfortsch                       | ritt Programmbeschi                                                   | eibung                                                                       | Videotext 54                                       | ender          |                                                                                                    | DAF<br>Til Velpengraven                                                                                                    |                                                                                                    |                                                                              |
|                                       | aktuelle Zei                                                          |                                                                              |                                                    |                | 0000000                                                                                                    | Bis pahulah dikulakhar Preis<br>Taulahrunderneisens die Ku                                                                          | efstender will Schwerparici Bileter und privater Geldar<br>delendrer Bileterrenden AG.                                                                                                    |                                                                              |
|                                       |                                                                       |                                                                              |                                                    |                |                                                                                                    |                                                                                                    |                                                                                                    |                                                                              |
| Heute 03                              | 9:30                                                                  | 10:30                                                                        | 11:00                                              |                | Report Labo                                                                                                    | \$                                                                                                    |                                                                                                    |                                                                              |
| Durines 1                             | Rote Rosen Sturm der                                                  | Lisba                                                                        | Um Himmels Willen                                  |                |                                                                                                    |                                                                                                    |                                                                                                    |                                                                              |
| GOF 2 ·                               | Volle Kanne – Service täglich                                         | Die Rosen                                                                    | heim-Cops                                          | SOKO WW        |                                                                                                    |                                                                                                    |                                                                                                    |                                                                              |
| DESCENT 7                             | Die Trovatos - Detektive decken auf                                   | Die Treval                                                                   | os – Detektive decken auf                          |                | Abspielen                                                                                                    | Favoritisieren                                                                                                    | Senderinformationen                                                                                                    |                                                                              |
| Conder                                | laufanda adar basa                                                    | dete                                                                         |                                                    |                |                                                                                                    |                                                                                                    |                                                                                                    |                                                                              |
| sender                                | Sendung (hellgrau)                                                    | nachst                                                                       | e senoung (ounkeigrau)                             |                |                                                                                                    |                                                                                                    |                                                                                                    |                                                                              |

Mit den Navigations-Tasten können Sie durch die verschiedenen Sender klicken. 30

| Programment / Alles Settedaer<br>Haude 100 100 100 100 100<br>Dense 1 Managemagnete Tagen<br>Corr 1 Managemagnete Tagen<br>Managemagnete Tagen                     | 6.5 Apps<br>Apps<br>Im App-Center stehen Apps kostenlos zur Verfügung.                                                                                                    |
|----------------------------------------------------------------------------------------------------|----------------------------------------------------------------------------------------------------|
| Wählen Sie eine Sendung und bestätigen Sie mit der Ter-                                                                                                    | Neuro Apps<br>Neuro Apps<br>Neuro Apps<br>Nuna TV<br>Nuna TV                                                                                                    |
| Es werden die vorhanden Möglichkeiten und Funktionen für die gewählte Sendung angezeigt:                                                                           | Baeble Music     Purpar     PC.weit     Youtube       Themenkanäle     Image: Second second sec |
| Mittagsmagazin                                                                                                    | Kategorien ausgewählte APP Datum/Uhrzeit<br>Themenkanäle<br>PC-WELT Modelber<br>Woodtbor                                                                                                    |
| Wenn die Sendung schon beendet ist oder noch nicht begonnen hat, können nur Programminforma-<br>tion angezeigt werden:          Mittagsmagazin         Ogeneration | PC-Weit     AccuWeather     Kika     MySpass     Northern & Shert       Musik & Video     Musik & Video     Image: Comparison of the state of the state of the                    |

Menü

Mit der Navigations-Taste 🔼 oder mit der 🗁-Taste kann wieder zur Programmübersicht gewechselt werden. Red Bull TV

acker

Kicker.de

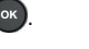

33

| Starten           | Fernbedienung                                     | Erstinstallation                                     | Mini-Guide              | Steuerelemente | Menü                      | DGTV GO                    | Hinweise                                                                                                    | Technische Detai                                                                                                    |
|-------------------|---------------------------------------------------|------------------------------------------------------|-------------------------|----------------|---------------------------|----------------------------|----------------------------------------------------------------------------------------------------|----------------------------------------------------------------------------------------------------|
| 6.6 Optioner      | ı                                                 |                                                      |                         | 6.6.1          | l Bild                    |                            |                                                                                                    |                                                                                                    |
| C C C             | otionen                                           |                                                      |                         | Bild           |                           |                            |                                                                                                    |                                                                                                    |
| Optionen / Bild   |                                                   |                                                      | Mo 08 Dez               | 14:56 Opti     | ionen / Bild              |                            |                                                                                                    | Mo 08 Dec   14:57                                                                                                    |
| Bild<br>System    | Ton<br>C                                          | Benutzer                                             | Netzwerk<br>((•         | <b>W</b> ähle  | en Sie eine Option und be | estätigen Sie mit der or - | Auftisung<br>1207 lati eine Dentelelungeneihen<br>voorschwetativen mit eine von Au<br>Bidgunisten. Hietele werden alle<br>voorse Bid Dagestwitt.<br>1030) stellt das Bid mit einer Auf<br>Bidgunisten im Zeitensperungent<br>Bidgunisten. Hortele werden alle<br>neues Bid dargestelt.<br>1030P ist eine Dastschurgenreihe<br>voorschwetativen mit einer von Au<br>Bidgunisten. Hortele werden alle<br>neues Bid dargestelt. | le im progressiven<br>Rolang 12804/233<br>Bidgunide zallgiech als ein<br>wein dar. Hisrbei witci das<br>nengesetzt und darn<br>desing 19204/1880<br>Bidgunide zeitgiech als ein |
| Bild und Ton:     | Einstellungen von Bild u                          | nd Ton individuell anpasser                          | 1                       | 0              | Optionen / Bild           |                            |                                                                                                    |                                                                                                    |
| Benutzer:         | Änderung des PIN-Codes                            | 5                                                    |                         |                |                           |                            |                                                                                                    |                                                                                                    |
| Netzwerk:         | Anpassung der Netzwer                             | k Einstellungen                                      |                         | A.             | uflösung                  | 70                         |                                                                                                    |                                                                                                    |
| System:           | Systeminformationen ar<br>Top-Box zurücksetzen au | nzeigen, Firmware updaten<br>uf die Grundeinstellung | , Set-Top Box neustarte | en, Set-       | unosung                   | 12                         | 2012                                                                                                    |                                                                                                    |
| Wählen Sie eine ( | Option und bestätigen Sie                         | sie mit der OK-Taste 💽.                              |                         |                |                           | 72                         | 10P                                                                                                    |                                                                                                    |
|                   |                                                   |                                                      |                         |                |                           |                            | 801                                                                                                    |                                                                                                    |

| Starten           | Fernbedienung            | Erstinstallation                        | Mini-Guide                          | Steuerelemente | Menü                     | DGTV GO                   | Hinweise                                       | Technische Detai  |
|-------------------|--------------------------|-----------------------------------------|-------------------------------------|----------------|--------------------------|---------------------------|------------------------------------------------|-------------------|
| 6.6.2 Ton         |                          |                                         |                                     | 6.6.3          | Benutzer                 |                           |                                                |                   |
| Ton               | ))                       |                                         |                                     | Benut          | zer                      |                           |                                                |                   |
| Optionen / Ton    |                          |                                         | Mo 08 Dez                           | : 16:13 Opti   | ionen / Benutzer         |                           |                                                | Mo 08 Dez   16:27 |
| Audio-Ausgang     | Stereo (HDMI             | und Analog) V Audio-Aus<br>Wählen Sie d | i <b>gang</b><br>den Audio-Ausgang. | PIN-C          | Code Änderung            | PIN Ändern                | PIN-Code Änderung<br>Ändern Sie Ihre PIN-Code. |                   |
|                   |                          |                                         |                                     |                |                          |                           |                                                |                   |
|                   |                          |                                         |                                     |                |                          |                           |                                                |                   |
|                   |                          |                                         |                                     |                |                          |                           |                                                |                   |
|                   |                          |                                         |                                     |                |                          |                           |                                                |                   |
| Wählen Sie eine O | ption und bestätigen Sie | mit der 🔍-Taste.                        |                                     | Wähle          | n Sie eine Option und be | estätigen Sie mit der 💽-T | aste.                                          |                   |
| Optionen          | / Ton                    |                                         |                                     |                |                          |                           |                                                |                   |
|                   |                          |                                         |                                     |                | PIN Ändern               |                           |                                                |                   |
| Audio-Ausgar      | ng                       | Stereo (HDMI                            | und Analog) 🗸                       |                | Bitte geben Sie Ihre     | e aktuelle PIN-Code       |                                                |                   |
|                   |                          | Stereo (HDMI un                         | d Analog)                           |                |                          | U • •                     | • •                                            |                   |
|                   |                          | Dolby Pass-throu                        | ugh (HDMI und S/PDIF)               |                |                          |                           |                                                |                   |
|                   |                          | Dolby Pass-throu                        | ugh (nur S/PDIF)                    |                |                          |                           |                                                |                   |
|                   |                          |                                         |                                     |                |                          |                           |                                                |                   |

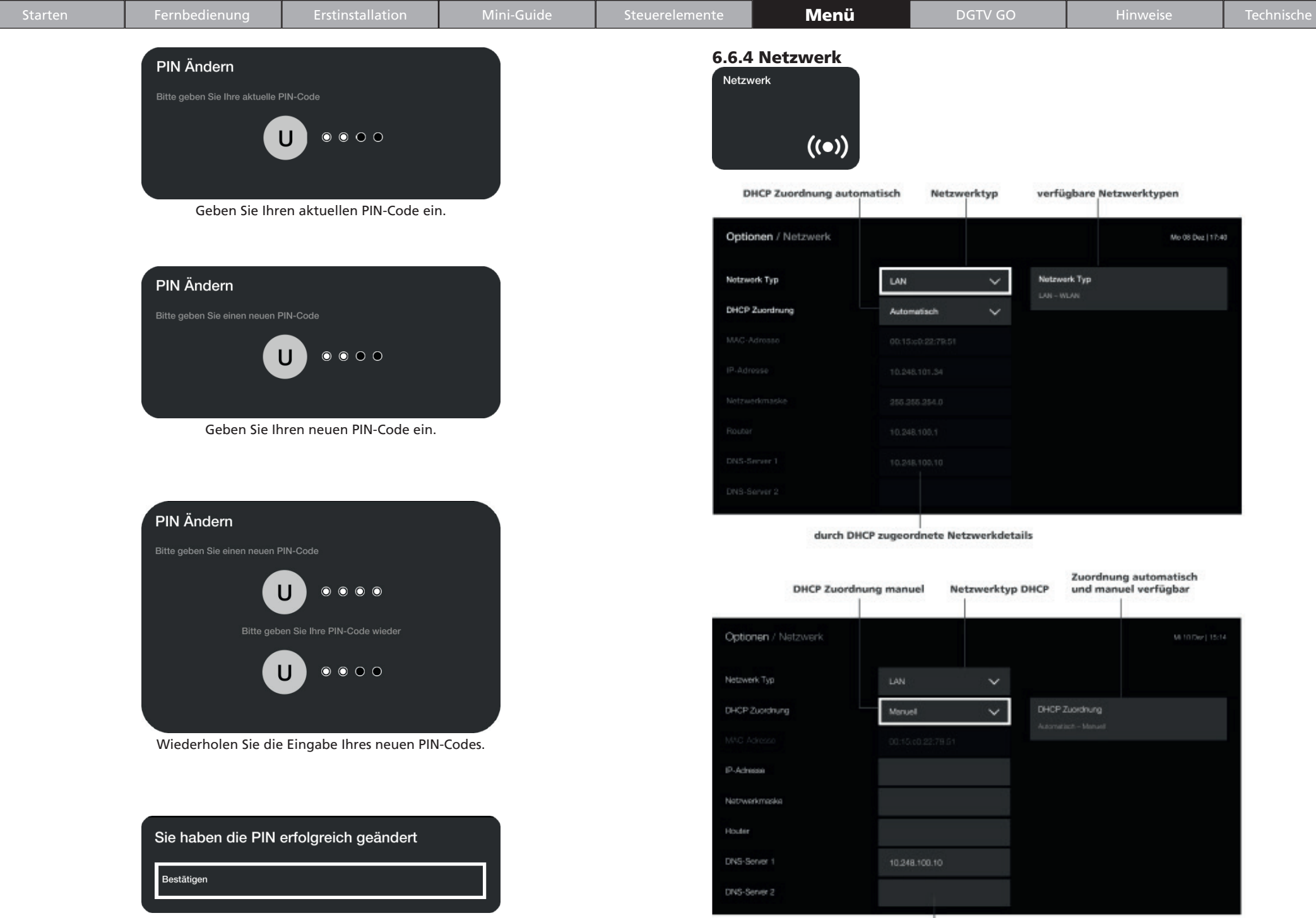

Der PIN-Code wurde erfolgreich geändert.

| Starten           | Fernbedienung        | Erstinstallation | Mini-Guide          | Steuerelemente | Menü              | DGTV GO             | Hinweise            | Technische De |
|-------------------|----------------------|------------------|---------------------|----------------|-------------------|---------------------|---------------------|---------------|
|                   | Netzwerkty           | p WLAN           |                     | Großbu         | uchstaben:        |                     |                     |               |
| Optionen / Netzwe | rk                   |                  | Mi 10 Dez   16:00   | 123            | ^ a b c d e f g h | nijklmnopq          | rstuvwxyz           | <u> </u>      |
| Netzwork Typ      | LAN                  | ~                |                     | Kleinbu        | uchstaben:        |                     |                     |               |
| DHCP Zuordnung    | VIEAN                |                  |                     | 123            | ^ A B C D E F G   | ΗΙЈΚΙΜΝΟ            | PQRSTUVW            | ΧΥΖ _ 🗆       |
| MAC-Admosae       |                      |                  |                     |                |                   |                     |                     |               |
| IP Adresse        |                      |                  |                     | Zahlen         | :                 |                     |                     |               |
| Netzwerkmaske     |                      |                  |                     | 1              | 23 ^ a b c d e f  | ghijklmno           | pqrstuvwx           | y z 🔄 🗵       |
| flouter           |                      |                  |                     |                |                   |                     |                     |               |
| DNS-Server 1      |                      |                  |                     | Sonder         | zeichen:          |                     |                     |               |
| DNS Server 2      |                      |                  |                     |                | <b>#+= 1 2 3</b>  | 4 5 6 7 8 9 0 ! @   | #\$%^&*()           | _             |
|                   | verfügbare WLAN-Netz | e                | WLAN-Netz auswählen |                |                   |                     |                     |               |
| Wählen Netzwerk   | c Policing al        | Withlen Netzwerk | Pasharp d           | Buchsta        | aben:             | + = { } [ ] : ; " ' | < > , . /   \ ? ~ ` |               |

Zudem können Fehler auch mit der 🔄-Taste gelöscht werden.

Bestätigen Sie Ihr WLAN Passwort mit der O-Taste.

| 123 ^ a b c d | lefghijklmnopqrstuvwxyz _ 👁    |  |
|---------------|--------------------------------|--|
|               | WLAN Password eingeben bitte   |  |
|               | cD3BItuu36egV                  |  |
|               | Ja, bestätigen Nein, abbrechen |  |

Bitte geben Sie Ihr WLAN-Password ein.

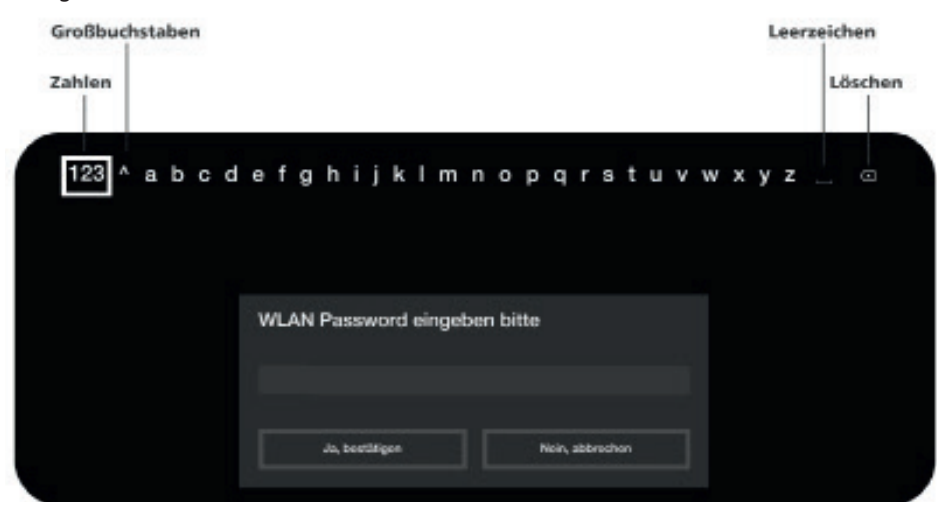

| Starten                                                                                 | Fernbedienung                              | Erstinstallation          | Mini-Guide                                  | Steuerelemente            | Menü                                                                 | DGTV GO                                           | Hinweise                                                                           | Technische Detail                       |
|-----------------------------------------------------------------------------------------|--------------------------------------------|---------------------------|---------------------------------------------|---------------------------|----------------------------------------------------------------------|---------------------------------------------------|------------------------------------------------------------------------------------|-----------------------------------------|
| 6.6.5 System                                                                            |                                            |                           |                                             |                           |                                                                      |                                                   |                                                                                    |                                         |
| System                                                                                  |                                            |                           |                                             | Syste                     | minformationen                                                       | Anzeigen                                          |                                                                                    |                                         |
|                                                                                         |                                            |                           |                                             | Firmw                     | vare-Update                                                          | Updaten                                           | Firmware-Update                                                                    | irch                                    |
|                                                                                         | Ĩ.                                         |                           |                                             | Neust                     | lart                                                                 | Neustarten                                        |                                                                                    |                                         |
|                                                                                         |                                            |                           |                                             | Zurüc                     | ksetzen                                                              | Zurücksetzen                                      |                                                                                    |                                         |
| Optionen / System<br>Systeminformationen<br>Firmware-Update<br>Neustart<br>Zurücksetzen | n<br>Updaten<br>Neustarten<br>Zurücksetzen | Systeminfo<br>Anzeige Sys | Mi 10 Dez<br>ormationen<br>teminformationen | :  16:40 Wähle            | m Sie eine Option und be<br>mware update, aktue<br>uche nach Updates | stätigen Sie mit der 💌 -T<br>elle version: 5.24   | āste.                                                                              |                                         |
|                                                                                         |                                            |                           |                                             | Es wird<br>dung,<br>Durch | d nach Updates gesucht u<br>dass keine neuen Update<br>Anwählen von  | und anschließend werden<br>s gefunden werden könn | diese installiert. Oder en<br>den Kein Update gefunden .<br>g mit der 🉉-Taste wird | s erscheint die Mel-<br>zurück zum Menü |

gewechselt.

Wählen Sie eine Option und bestätigen Sie mit der om-Taste.

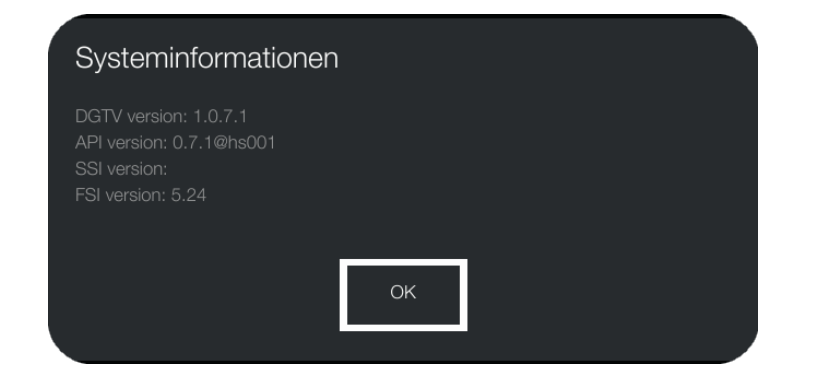

| Systeminformationen | Anzeigen     |          |
|---------------------|--------------|----------|
| Firmware-Update     | Updaten      |          |
| Neustart            | Neustarten   | Neustart |
| Zurücksetzen        | Zurücksetzen |          |
|                     |              |          |

Bestätigen Sie den Neustart mit der OM-Taste.

| Starten             | Fernbedienung | Erstinstallation | Mini-Guide | Steuerelen |
|---------------------|---------------|------------------|------------|------------|
|                     |               |                  |            |            |
| Systeminformationen | Anzeigen      |                  |            |            |
| Firmware-Update     | Updaten       |                  |            |            |
| Neustart            | Neustarten    |                  |            |            |
| Zurücksetzen        | Zurücksetzen  | Zurückse         | ətzen      |            |
|                     |               | Setzen Sie       |            | ück        |

Bestätigen Sie das Zurücksetzen der Einstellungen mit der OM-Taste.

| Sind Sie sicher? | ,<br>,    |
|------------------|-----------|
| Bestätigen       | Abbrechen |
|                  |           |

Bestätigen Sie nochmals das Zurücksetzen der Einstellungen mit der OK-Taste.

#### **Hinweis**:

Bei Zurücksetzen auf die Grundeinstellung gehen alle bisher vorgenommenen Einstellungen verloren. Halten Sie den Aktivierungscode bereit.

Die Set-Top Box startet neu mit dem Willkommens-Bildschirm.

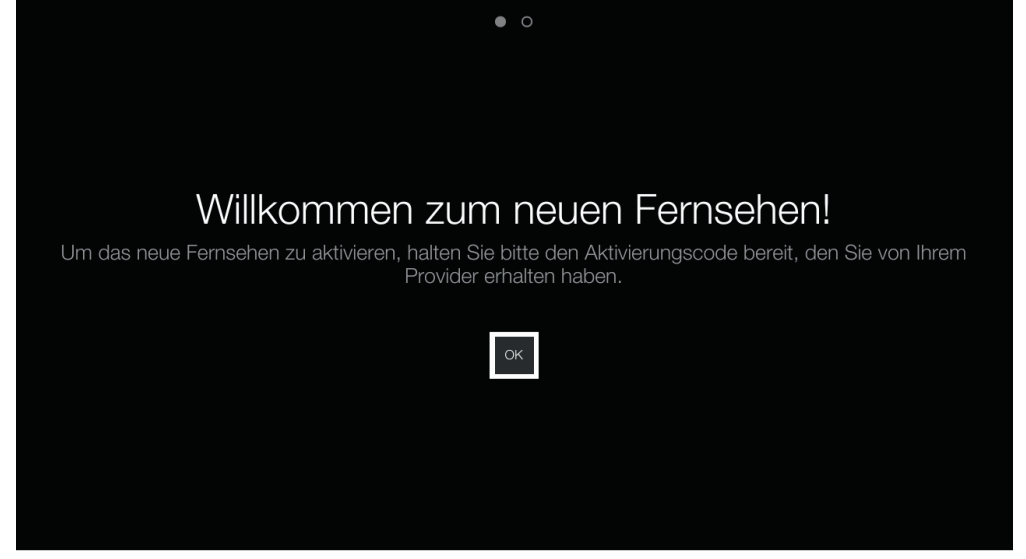

Mit "**DGTV Go Zuhause**" stehen Sender gleichzeitig auf mobilen Endgeräten zur Verfügung. Mit "**DGTV Go Unterwegs**" stehen außerhalb der Wohnung Sender auf mobilen Endgeräten zur Verfügung. Alles was für die Nutzung zuhause und unterwegs benötigt wird, ist eine Internetverbindung – egal ob über WLAN oder 3G/LTE.

#### Wie das geht?

1. App aus dem jeweiligen Store herunterladen und auf Ihrem Tablet installieren!

2. Ihren DGTV Aktivierungscode eingeben!

Menü

3. Los geht's – das Fernsehen von morgen genießen!

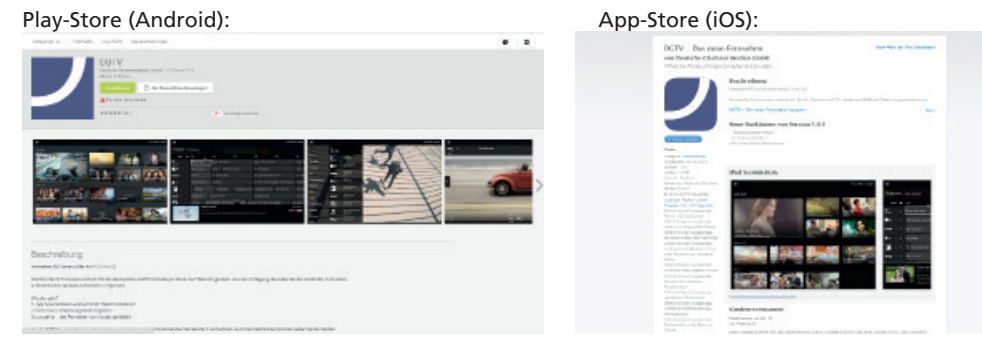

Unterstütze Plattformen und Funktionen:

DGTV Go ist aktuell für Tablets nutzbar. Die App ist für Tablets mit folgenden Betriebssystemen verfügbar:

- iOS (ab iOS 7/Ipad2)
- Android (ab Android 4.0; ab 7 Inch)

Mit der DGTV Go App sind viele der im DGTV Basis-Paket enthaltenen Funktionen verfügbar. Die Nutzung von DGTV Go setzt eine stabile Internetverbindung voraus.

Verfügbarkeit der Sender:

Die Funktion DGTV Go ist aus lizenzrechtlichen Gründen nur in Deutschland und nicht für alle Sender verfügbar. Die Details zum Leistungsumfang der Sender können der jeweiligen Senderliste entnommen werden.

| Starten                            | Fernbedienung | Erstinstallation | Mini-Guide | Steuerelemente                                                                                         | Menü                                                  | DGTV GO                                             | Hinweise                                          | Technische Details |
|------------------------------------|---------------|------------------|------------|----------------------------------------------------------------------------------------------------|-------------------------------------------------------|-----------------------------------------------------|---------------------------------------------------|--------------------|
| 8. Hinweise und Vorsichtsmaßnahmen |               |                  |            | Beschädigung oder Zerstörung des Gerätes führen oder sogar einen tödlichen Stromschlag veru<br>sachen. |                                                       |                                                     |                                                   |                    |
| 8.1 Allgemeine Hinweise            |               |                  |            | • Acht<br>veru                                                                                         | en Sie darauf, dass die S<br>sachen können, wie z. B. | et-Top-Box zu anderen (<br>ein Fernseher, mindester | Geräten, die elektromagn<br>ns 10 cm Abstand hat. | etische Störungen  |

aufstellen.

- Lassen Sie Kinder nicht unbeaufsichtigt an elektrischen Geräten spielen.
- Halten Sie das Verpackungsmaterial, wie z. B. Folien, von Kindern fern, denn es besteht Erstickungsgefahr.
- Trennen Sie das Gerät bei Gewitter oder Blitzschlag von der Stromversorgung, um das Gerät vor Schäden durch Blitzschlag und Überspannung zu schützen. Diese Maßnahme sollte auch dann getroffen werden, wenn das Gerät für längere Zeit nicht verwendet wird.
- Achten Sie darauf, dass keine kleinen Gegenstände in das Innere des Gerätes gelangen.
- Decken Sie die Belüftungsschlitze nicht ab. Das Gerät kann beschädigt werden und/oder es besteht Brandgefahr.
- Setzen Sie die Set-Top-Box nicht direktem Sonnenlicht oder einer Heizquelle (z. B. Heizkörper) und großer Luftfeuchtigkeit aus. Das Gerät kann beschädigt werden und/oder es besteht Brandgefahr.
- Stellen Sie keine schweren Geräte, wie z. B. den Fernseher, auf die Set-Top-Box. Das Gerät kann beschädigt werden und/oder es besteht Brandgefahr durch Beeinträchtigung der Lüftung/Kühlung.
- Stellen Sie das Gerät nicht auf Polstermöbel, Teppiche oder leicht entflammbare Materialien. Es besteht Überhitzungs- und Brandgefahr.
- Wenden Sie beim Anschließen von Kabeln niemals Gewalt an. Stellen Sie sicher, dass der Stecker für den Anschluss geeignet ist und dass Sie ihn in die dafür vorgesehene Einrichtung einstecken.
- Nehmen Sie keine Veränderungen oder Manipulationen an den Gerätekabeln oder Verbindungen vor.
- Achten Sie darauf, dass die Kabel nicht verdreht oder geknickt werden.
- Ziehen Sie immer am Stecker und niemals am Kabel selbst, wenn Sie eine Kabelverbindung trennen möchten.
- Stellen Sie sicher, dass mindestens ein Ende des Netzadapters gut erreichbar ist, um das Gerät notfalls sofort von der Stromversorgung zu trennen.
- Trennen Sie die Set-Top-Box von der Stromversorgung, bevor sie diese reinigen. Reinigen Sie das Gerät mit einem leicht befeuchteten aber keinesfalls nassen Tuch. Verwenden Sie keine Lösungsmittel.

#### 8.2 Bedingungen der Betriebsumgebung

- Stellen Sie das Gerät nur in Innenräumen auf, damit es vor schädigenden Umwelteinflüssen geschützt ist.
- Halten Sie die Set-Top-Box und alle angeschlossenen Geräte von Feuchtigkeit fern und vermeiden Sie Staub, Hitze und direkte Sonneneinstrahlung.
- Schützen Sie Ihr Gerät unbedingt vor Nässe, Feuchtigkeit und Flüssigkeiten jeder Art. Dies kann zur
- 46

• Das Gerät kann bei einer Umgebungstemperatur von 0 °C bis +40 °C und bei einer relativen Luftfeuchtigkeit von 10 % bis 80 % (nicht kondensierend) betrieben werden.

Achten Sie auf ausreichende Belüftung, wenn Sie das Gerät in einem Regal oder Bücherschrank

• Stellen Sie die Set-Top-Box auf einen stabilen Untergrund. Anderenfalls könnte das Gerät zerstört

• Warten Sie nach einem Transport des Gerätes so lange mit der Inbetriebnahme bis das Gerät die

Bei großen Temperatur- oder Feuchtigkeitsschwankungen kann es durch Kondensation zu Feuchtig-

werden, Menschen schaden oder andere Geräte/Einrichtungsgegenstände beschädigen.

#### 8.3 Gefahren für Personen

Umgebungstemperatur angenommen hat.

- Verwenden Sie den Netzadapter niemals in feuchter Umgebung und berühren Sie den Netzadapter niemals mit feuchten Händen oder Füßen. Der Kontakt mit einer Spannung von 230V kann tödliche Folgen haben.
- Vergewissern Sie sich, dass alle elektrischen Anschlüsse vor dem Anschluss der Set-Top-Box vorgenommen wurden. Ziehen Sie immer den Netzstecker heraus, bevor Sie Kabel anschließen oder trennen.
- Schließen Sie den Netzadapter immer zuerst an die Buchse auf der Rückseite der Set-Top-Box an, bevor Sie das andere Ende des Kabels in die Steckdose stecken.
- Versuchen Sie nie, das Gerät zu reparieren. Es besteht die Gefahr eines Stromschlages, wenn das Gerät von Unberechtigten repariert, geöffnet oder zerlegt wird. Wenden Sie sich bitte an das DGTV Support Team (Umschlagrückseite).
- Achten Sie darauf, dass die Set-Top-Box nicht mit Flüssigkeiten und Tropf- oder Spritzwasser in Berührung kommt. Ferner dürfen keine mit Wasser gefüllten Gefäße, wie z. B. Vasen, auf dem Gerät abgestellt werden.
- Ziehen Sie sofort den Netzstecker aus der Wandsteckdose falls doch mal Flüssigkeit in das Gerät gelangt und wenden Sie sich bitte an das DGTV Support Team (Umschlagrückseite).
- Öffnen Sie niemals das Gehäuse des Gerätes und/oder des Netzadapters, denn es beinhaltet keine zu wartenden Teile! Bei geöffnetem Gehäuse besteht Lebensgefahr durch einen elektrischen Schlag.
- Achten Sie darauf, dass das Gerät nicht herunterfällt oder das Gehäuse beschädigt wird. Es besteht Brand- und Stromschlaggefahr.

| Starten                                                                                                    | Fernbedienung                                                                                                    | Erstinstallation                                                | Mini-Guide                                                                   | Steuerelemente                                    | Menü                                                                                                    | DGTV GO                                                                  | Hinweise                                           | Technische Details                        |  |  |  |
|----------------------------------------------------------------------------------------------------|----------------------------------------------------------------------------------------------------|-----------------------------------------------------------------|------------------------------------------------------------------------------|---------------------------------------------------|----------------------------------------------------------------------------------------------------|--------------------------------------------------------------------------|----------------------------------------------------|-------------------------------------------|--|--|--|
| <ul><li>8.4 Transport</li><li>Warten Sie nach<br/>Umgebungstemp</li></ul>                                                                                                    | einem Transport des Ge<br>eratur angenommen hat                                                                                                    | rätes so lange mit der Inb<br>                                  | etriebnahme bis das Ge                                                       | <b>8.8 F</b><br>• Schli<br>rät die kenr<br>V/2,(  | l <b>inweise zum Netz</b><br>eßen Sie den Netzadapt<br>izeichnet sich durch folg<br>) A.                                                                                                    | c <b>adapter</b><br>er nur an ein 110 oder 2:<br>ende Parameter: Eingang | 30V-Wechselstromnetz a<br>j: 100-240 V/50/60 Hz/ma | n. Der Netzadapter<br>ax. 0,7 Ausgang: 12 |  |  |  |
| <ul> <li>Bewahren Sie für<br/>sand der Set-Top-</li> </ul>                                                                                                    | die Garantiegewährung<br>Box, auch im Falle der W                                                                                                    | die Originalverpackung a<br>/eitergabe an Dritte, imme          | uf. Verwenden Sie für de<br>er die Originalverpackung                        | en Ver- • Schli<br>g. eine                        | <ul> <li>Schließen Sie den Netzadapter niemals an eine Gleichstromquelle an, da dies einen Brand oder<br/>einen Kurzschluss verursachen kann.</li> </ul>                                                                                                    |                                                                          |                                                    |                                           |  |  |  |
| • Wenn Sie die Handgepäckkontrolle am Flughafen passieren, ist es empfehlenswert, dass Sie das Gerät und alle magnetischen Speichermedien (externe Speichermedien/Festplatten) durch die Rönt-                                                                                               |                                                                                                    |                                                                 |                                                                              |                                                   | n Sie eine Fehlfunktion<br>n (Umschlagrückseite).                                                                                                    | des Netzadapters vermut                                                  | ten, wenden Sie sich an                            | das DGTV Support                          |  |  |  |
| genanlage (die vorrichtung, auf die Sie inre Taschen abstellen) schicken. Vermeiden Sie den Mag-<br>netdetektor (die "Türrahmenkonstruktion", durch die Sie gehen) oder den Magnetstab (das Hand-<br>gerät des Sicherheitspersonals), da diese unter Umständen Ihre Daten zerstören könnten. |                                                                                                    |                                                                 |                                                                              | Hand- 8.8 /                                       | 8.8 Allgemeine Hinweise zu den Batterien                                                                                                    |                                                                          |                                                    |                                           |  |  |  |
| <ul><li>8.5 Pflege</li><li>Halten Sie das Gerät von übermäßiger Feuchtigkeit und extremen Temperaturen fern.</li></ul>                                                                                                    |                                                                                                    |                                                                 |                                                                              | • Verv<br>zen :<br>verv<br>Setz<br>terie<br>Perce | <ul> <li>Verwenden Sie f ür die Fernbedienung zwei Micro-Batterien des Typs AAA R03, UM4, 1,5 V. Nut-<br/>zen Sie die Fernbedienung nicht in einer feuchten, nassen oder  ätzenden Umgebung. Lagern oder<br/>verwenden Sie die Fernbedienung nicht in der N ähe von W ärmequellen oder in Druckcontainern.<br/>Setzen Sie die Fernbedienung keinen Temperaturen  über 60 °C aus. Anderenfalls k önnen die Bat-<br/>terien Batteriefl üssigkeit verlieren, sich erhitzen, explodieren oder brennen und weitere Sach- oder<br/>Persongerb äden vorurzechen.</li> </ul> |                                                                          |                                                    |                                           |  |  |  |
| <ul> <li>Setzen Sie das Ge<br/>ten Strahlung aus</li> </ul>                                                                                                    | erät über längere Zeiträu<br>5.                                                                                                    | me keiner direkten Sonne                                        | neinstrahlung oder ultra                                                     | violet-<br>• Öffn                                 | • Öffnen oder durchbohren Sie die Batterien nicht. Die Batterieflüssigkeit kann Verletzungen oder                                                                                                    |                                                                          |                                                    |                                           |  |  |  |
| <ul> <li>Setzen Sie das G<br/>kann Feuchtigkei<br/>Feuchtigkeit oder<br/>ist, bevor Sie das</li> </ul>                                                                                                    | <ul> <li>Setzen Sie das Gerät keinen plötzlichen und hohen Temperaturschwankunge<br/>kann Feuchtigkeit im Gehäuse kondensieren und die inneren Bauelemente bes<br/>Feuchtigkeit oder Kondensflüssigkeit vermuten, warten Sie bis die Flüssigkeit k<br/>ist, bevor Sie das Gerät wieder in Betrieb nehmen.</li> </ul> |                                                                 | nwankungen aus. Ander<br>emente beschädigen. We<br>Flüssigkeit komplett verc | enfalls Sach<br>enn Sie • Acht<br>lunstet • Was   | <ul> <li>Sachschaden verursachen.</li> <li>Achten Sie darauf, dass Sie nicht mit Batteriesäure in Kontakt kommen.</li> <li>Warchen Sie die mit Batteriesäure in Berührung gekommenen Körperstellen sefert gründlich mit.</li> </ul>                                                                                                    |                                                                          |                                                    |                                           |  |  |  |
| <ul> <li>Trennen Sie vor de<br/>das Gerät und de<br/>tes Tuch verwend</li> </ul>                                                                                                    | er Reinigung des Gerätes<br>n Netzadapter, indem Sie<br>len. Wischen Sie trocken                                                                                                    | den Netzadapter unbedin<br>e ein weiches, staubfreies,<br>nach. | gt vom Stromnetz. Reinig<br>leicht mit Wasser angefe                         | gen Sie Was<br>suchte- • Entfe                    | ernen Sie die Batterien, v                                                                                                    | gehend medizinisches Fac<br>venn die Fernbedienung ü                     | iber längere Zeit unbenu                           | utzt bleibt.                              |  |  |  |
| • Bauen Sie das Ger                                                                                                    | rät auch zu Reinigunszwe                                                                                                    | cken niemals auseinander                                        | . Dies kann zu Personenso                                                    | häden • Nehi                                      | nen Sie verbrauchte Batt                                                                                                    | erien sofort heraus.                                                     |                                                    |                                           |  |  |  |
| und zu Schäden a                                                                                                    | und zu Schäden am Gerät führen. Außerdem verlieren Sie dadurch den Garantieanspruch.                                                                                                    |                                                                 | • Es be                                                                      | esteht Explosionsgefahr l                         | pei unsachgemäßem Ausv                                                                                                    | vechseln der Batterien o                                                 | oder beim Finsetzen                                |                                           |  |  |  |

### 8.6 Lagerung

- Für die tägliche Aufbewahrung und für die Lagerung über längere Zeit eignet sich ein trockener Ort, der sicher vor dem Zugriff von Kindern ist.
- Lagern oder transportieren Sie keine brennbaren/ätzenden Flüssigkeiten, Gase oder explosive Substanzen im selben Behälter wie das Gerät oder das Zubehör.

#### 8.7 Entsorgung

- Entsorgen Sie die Verpackung Ihres Gerätes sortenrein. Geben Sie die Verpackung keinen Kindern zum Spielen. Kinder dürfen nicht mit Kunststoffbeuteln spielen, da Erstickungsgefahr besteht.
- Entsorgen Sie das Gerät und die Fernbedienung keinesfalls über den normalen Hausmüll. Entsorgen Sie die Set-Top-Box und das Zubehör zu den jeweils aktuellen gesetzlichen Bestimmungen. Auskunft über eine umweltgerechte Entsorgung erteilt die dafür zuständige kommunale Dienststelle.

- Es besteht Explosionsgefahr bei unsachgemäßem Auswechseln der Batterien oder beim Einsetzen von Batterien des falschen Typs.
- Laden Sie nicht-wiederaufladbare Batterien auf keinen Fall auf. Es besteht Explosions-, Stromschlagund Brandgefahr.
- Verwenden Sie auf keinen Fall neue und alte Batterien in einem Gerät.
- Verwenden Sie keine wiederaufladbaren und nicht-wiederaufladbaren Batterien gleichzeitig.
- Verwenden Sie keine Batterien unterschiedlicher Sorten.

#### 8.8.1 Entsorgung der Batterien

Die Batterien der Fernbedienung dürfen nicht mit dem Hausmüll entsorgt werden. Als Verbraucher sind Sie gesetzlich verpflichtet, verbrauchte Batterien zurückzugeben. Bitte entsorgen Sie diese nur über den Fachhandel oder durch Batterie-Sammelstellen. Handel und Hersteller sind gesetzlich verpflichtet, diese Batterien zurückzunehmen und ordnungsgemäß zu verwerten oder als Sondermüll zu beseitigen.

| Starten | Fernbedienung | Erstinstallation | Mini-Guide | Steuerelemente | Menü | DGTV GO | Hinweise | Technische Details |
|---------|---------------|------------------|------------|----------------|------|---------|----------|--------------------|
|         |               |                  |            |                |      |         |          |                    |

Kennzeichnungspflichtige Batterien sind mit dem Symbol einer durchgestrichenen Mülltonne und dem chemischen Symbol, für die Einstufung als schadstoffhaltig ausschlaggebenden Schwermetalls, Pb gekennzeichnet. Das chemische Symbol (Cd, Hg oder Pb ) wird unter dem Mülltonen-Symbol abgebildet.

Chemische Zeichen für schadstoffhaltige Batterien und Akkus:

- Pb : Batterie oder Akku enthält Blei
- Cd: Batterie oder Akku enthält Cadmium
- Hg: Batterie oder Akku enthält Quecksilber

## 8.9 Lizenzvereinbarung für Endbenutzer

Bitte lesen Sie diese Vereinbarung vor der Verwendung des Produkts. Sie versprechen:

1. Dieses Produkt nicht aus unberechtigtem Grund zu demontieren.

2. Die Firmware des Produktes nicht zu lesen oder zu überschreiben.

3. Keine Nachkonstruktionen der begleitenden Software und des Codes des Produktes herzustellen.

Dieses Produkt und die Lizenzvereinbarung können an eine Dritte Partei, unter der Voraussetzung, dass die Dritte Partei diese Inhalte und Bedingungen akzeptiert, übertragen werden. Ihre Lizenzvereinbarung ist automatisch ungültig, sobald das Produkt oder Teile des Produkts an die dritte Partei übertragen wurde.

Deutsche Glasfaser ist nicht für die Schäden an der Hardware, Schäden an dem Programm, verlorene Dateien und für Systemausfälle als Folge von unsachgemäßem Umgang verantwortlich. Bitte haben Sie dafür Verständnis!

## 9. Technische Details

| Prozessor                       | Trident ARM Prozessor                                                                                                    |  |  |  |  |
|---------------------------------|----------------------------------------------------------------------------------------------------|--|--|--|--|
| Stromversorgung                 | Netzadapter: Eingang: 100-240 V/~50/60 Hz/max. 0,7 A<br>Ausgang: 12 V/2,0 A<br>Fernbedienung: 2 Micro-Batterien des Typs AAA R03, UM4, 1,5 V  |  |  |  |  |
| Stromverbrauch                  | Betrieb: 7,2 W<br>Standby: 0,55 W                                                                                                    |  |  |  |  |
| Anschlüsse                      | USB 2.0 (2x)<br>HDMI 1.4a Ausgang<br>S/P DIF optischer Ausgang<br>Netzwerk (10/100 MBits) RJ45<br>Internes WLAN (IEEE 802.11 b/g/n) (WPA/WPS) |  |  |  |  |
| Video-Ausgabe                   | 576i, 720p, 1080i, 1080p                                                                                                    |  |  |  |  |
| Größe                           | L 19,2 cm x B 15,0 cm x H 3,4 cm                                                                                                    |  |  |  |  |
| Gewicht                         | ca. 390 g                                                                                                    |  |  |  |  |
| Betriebstemperatur              | 0°C-40°C                                                                                                    |  |  |  |  |
| Luftfeuchtigkeit bei<br>Betrieb | 10 % bis 80 % relative Luftfeuchtigkeit (nicht kondensierend)                                                                                 |  |  |  |  |

## Bei weiteren Fragen zu DGTV wenden Sie sich bitte an Ihren Diensteanbieter.

Deutsche Glasfaser Unternehmensgruppe Ostlandstraße 5 46325 Borken

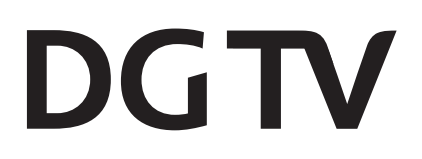